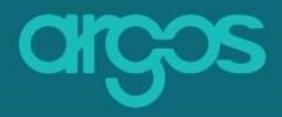

# A HANDBOOK FOR ARGOS

## **ADMINISTRATORS:**

How to create Blueprints, Templates and

Configurations

#### **Purpose**

The purpose of this handbook is to provide guidance on how to create dynamic content in Argos and improve efficiency of daily research management activities

Version 2.0

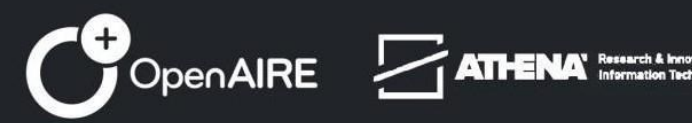

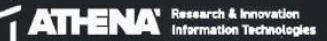

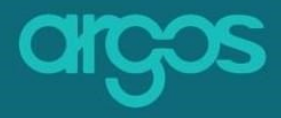

## About

**ARGOS** is an open and extensible service based on OpenDMP software that simplifies the management, validation, monitoring and maintenance of Output Management Plans (OMPs), such as Data Management Plans (DMPs) or Software Management Plans (SMPs). It is the first service connected to a knowledge graph (see OpenAIRE Graph) and applied the FAIR principles to the OMPs/ Management Plans. Here, researchers find curated templates by data stewards, research support staff, research funders and institutions to create and follow their plans together with their peers.

#### **APP WEBSITE**

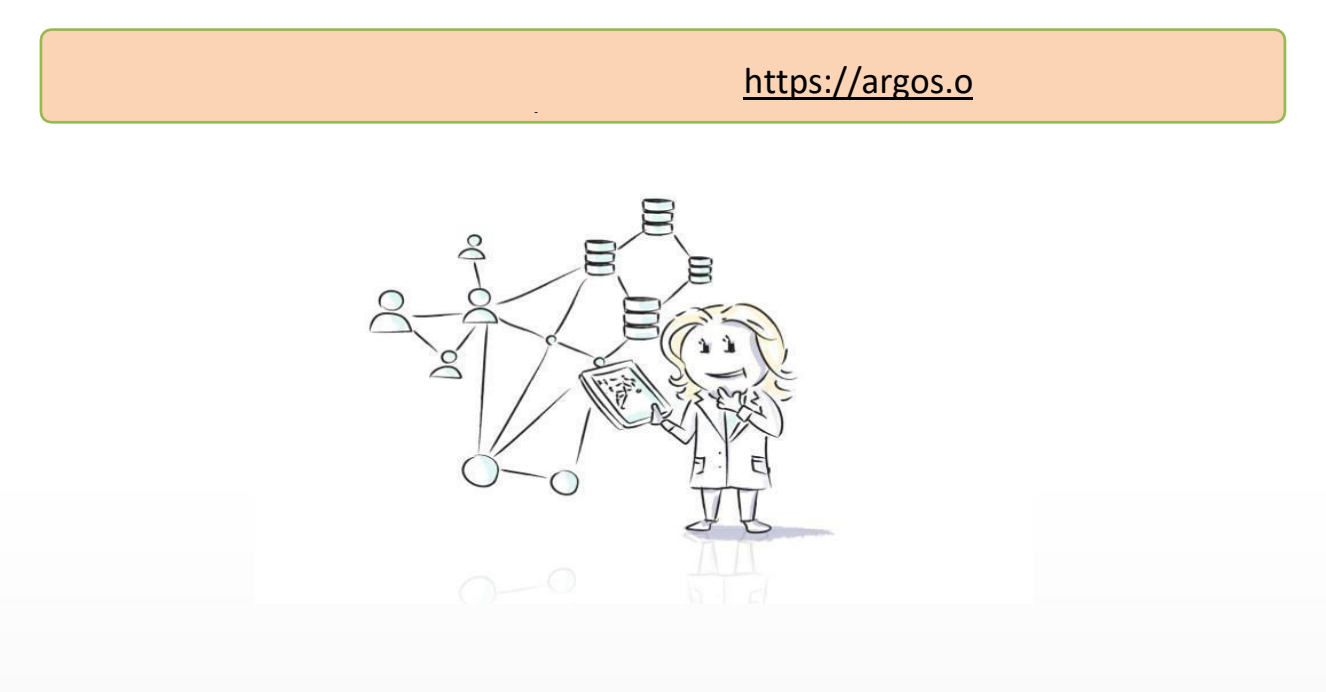

Argos Powered by Athena Research and Innovation team TM

© Unless otherwise indicated, all materials created by OpenAIRE are licenced under CC ATTRIBUTION 4.0 INTERNATIONAL LICENSE.

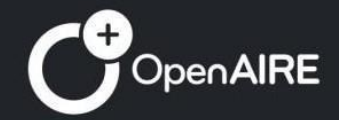

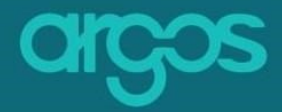

# **Table of Contents**

| TOF                                                                                                    | 4                                                                          |
|----------------------------------------------------------------------------------------------------|----------------------------------------------------------------------------|
| List of Abbreviations                                                                                                    | 6                                                                          |
| Plan Blueprint                                                                                                    | 6                                                                          |
| A. Import a Plan Blueprint                                                                                                    | 7                                                                          |
| B. Create Plan Blueprint                                                                                                    | 7                                                                          |
| Workflow                                                                                                    | 7                                                                          |
| 1. Creation of Section                                                                                                    | 8                                                                          |
| 2. Create the fields of the Section                                                                                                    | 8                                                                          |
| 2.1. System                                                                                                    | 9                                                                          |
| 2.2. External Reference                                                                                                    | 10                                                                         |
| 2.3. Custom                                                                                                    | 11                                                                         |
| 3. Add Description Templates                                                                                                    | 12                                                                         |
| Plan Blueprint's editing tools                                                                                                    | 14                                                                         |
| A. Draft Plan Blueprint                                                                                                    | 14                                                                         |
| B. Finalised Plan Blueprint                                                                                                    | 15                                                                         |
| Description Template                                                                                                    | 16                                                                         |
| A. Import a Description Template                                                                                                    | 17                                                                         |
| B. Create a Description Template                                                                                                    | 17                                                                         |
| Workflow                                                                                                    | 17                                                                         |
| Step 1: General Info                                                                                                    | 18                                                                         |
| 1.1 Description template name *                                                                                                    | 19                                                                         |
| 1.2 Code *                                                                                                    | 19                                                                         |
| 1.3 Description *                                                                                                    | 19                                                                         |
| 1.4 Description template type *                                                                                                    | 20                                                                         |
|                                                                                                    | 20                                                                         |
| 1.5 Description template language *                                                                                                    | 20                                                                         |
| 1.5 Description template language *<br>1.6 Editors                                                                                                    | 20<br>20                                                                   |
| <ul><li>1.5 Description template language *</li><li>1.6 Editors</li><li>Step 2: Form Description</li></ul>                                                                                                    | 20<br>20<br>21                                                             |
| <ul> <li>1.5 Description template language *</li> <li>1.6 Editors</li> <li>Step 2: Form Description</li> <li>2.1 Create chapter(s)</li> </ul>                                                                                                    | 20<br>20<br>21<br>22                                                       |
| <ul> <li>1.5 Description template language *</li> <li>1.6 Editors</li> <li>Step 2: Form Description</li> <li>2.1 Create chapter(s)</li> <li>2.1.1 Chapter Name*</li> </ul>                                                                                                    | 20<br>20<br>21<br>22<br>23                                                 |
| 1.5 Description template language *1.6 EditorsStep 2: Form Description2.1 Create chapter(s)2.1.1 Chapter Name*2.2 Create Section(s)                                                                                                    | 20<br>20<br>21<br>22<br>23<br>24                                           |
| <ul> <li>1.5 Description template language *</li> <li>1.6 Editors</li> <li>Step 2: Form Description</li> <li>2.1 Create chapter(s)</li> <li>2.1.1 Chapter Name*</li> <li>2.2 Create Section(s)</li> <li>2.2.2 Section Name*</li> </ul>                                                                                                    | 20<br>20<br>21<br>22<br>23<br>24<br>24                                     |
| <ul> <li>1.5 Description template language *</li> <li>1.6 Editors</li> <li>Step 2: Form Description</li> <li>2.1 Create chapter(s)</li> <li>2.1.1 Chapter Name*</li> <li>2.2 Create Section(s)</li> <li>2.2.2 Section Name*</li> <li>2.3 Add Question(s)</li> </ul>                                                                                                    | 20<br>20<br>21<br>22<br>23<br>24<br>24<br>24<br>25                         |
| <ul> <li>1.5 Description template language *</li> <li>1.6 Editors</li> <li>Step 2: Form Description</li> <li>2.1 Create chapter(s)</li> <li>2.1.1 Chapter Name*</li> <li>2.2 Create Section(s)</li> <li>2.2.2 Section Name*</li> <li>2.3 Add Question(s)</li> <li>2.3.1 Required</li> </ul>                                                                                 | 20<br>20<br>21<br>22<br>23<br>24<br>24<br>24<br>25<br>27                   |
| <ul> <li>1.5 Description template language *</li> <li>1.6 Editors</li> <li>Step 2: Form Description</li> <li>2.1 Create chapter(s)</li> <li>2.1.1 Chapter Name*</li> <li>2.2 Create Section(s)</li> <li>2.2.2 Section Name*</li> <li>2.3 Add Question(s)</li> <li>2.3.1 Required</li> <li>2.3.2. Preview</li> </ul>                                                         | 20<br>20<br>21<br>22<br>23<br>24<br>24<br>24<br>25<br>27<br>28             |
| <ul> <li>1.5 Description template language *</li> <li>1.6 Editors</li> <li>Step 2: Form Description</li> <li>2.1 Create chapter(s)</li> <li>2.1.1 Chapter Name*</li> <li>2.2 Create Section(s)</li> <li>2.2.2 Section Name*</li> <li>2.3 Add Question(s)</li> <li>2.3.1 Required</li> <li>2.3.2. Preview</li> <li>2.3.3 Input Type</li> </ul>                               | 20<br>20<br>21<br>22<br>23<br>24<br>24<br>24<br>25<br>27<br>28<br>28       |
| <ul> <li>1.5 Description template language *</li> <li>1.6 Editors</li> <li>Step 2: Form Description</li> <li>2.1 Create chapter(s)</li> <li>2.1.1 Chapter Name*</li> <li>2.2 Create Section(s)</li> <li>2.2.2 Section Name*</li> <li>2.3 Add Question(s)</li> <li>2.3.1 Required</li> <li>2.3.2 Preview</li> <li>2.3.3 Input Type</li> <li>Open-ended questions:</li> </ul> | 20<br>20<br>21<br>22<br>23<br>24<br>24<br>25<br>27<br>28<br>28<br>28<br>29 |

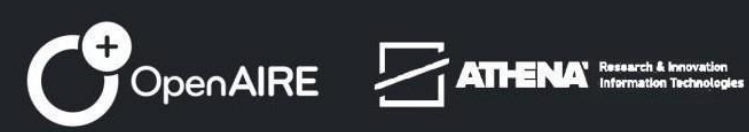

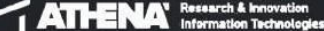

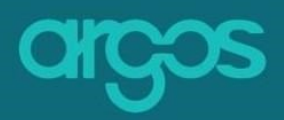

| 2.3.4 Semantics                      | 35 |
|--------------------------------------|----|
| 2.3.5 Default Value                  | 36 |
| 2.3.6 Add Input                      | 37 |
| 2.3.7 Input Placeholder              | 38 |
| 2.3.8 Comment field                  | 39 |
| 2.3.9 Multiplicity                   | 40 |
| 2.3.10 Table                         | 41 |
| 2.3.11 Description                   | 42 |
| Step 3: Preview & Finalize           | 44 |
| 3.1 Preview                          | 44 |
| 3.2 Finalize                         | 45 |
| Description Template's editing tools | 45 |
| A. Draft Description Template        | 45 |
| B. Finalised Description Template    | 46 |
| Description Type                     | 46 |
| Create Description Type              | 47 |
| Reference Types*                     | 47 |
| Prefilling Sources*                  | 48 |
| Tenant Configuration                 | 48 |
| 4.1 Default Tenant Locale            | 49 |
| 4.2 App Colors                       | 49 |
| 4.3 Deposit Plugins*                 | 50 |
| 4.4 File Transformer Plugins*        | 51 |
| 4.5 Extra Logo                       | 51 |
| 4.6 Notification Preferences         | 52 |
| Tenant Users                         | 54 |
| Languages*                           | 55 |
| Supportive Material                  | 56 |
| Notification Templates*              | 57 |
| Glossary                             | 58 |
| Plan                                 | 58 |
| Plan Blueprint                       | 58 |
| Description                          | 58 |
| Administrator                        | 59 |
| Workflow                             | 59 |
| Metadata                             | 59 |

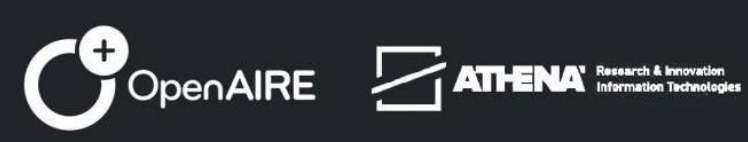

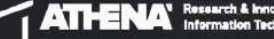

## TOF

| Figure 1 Plan Blueprint                | 6 |
|----------------------------------------|---|
| Figure 2. Import a Plan Blueprint      | 7 |
| Figure 3. Creation of a Plan Blueprint |   |
| Figure 4. Add field                    |   |
|                                        |   |

| Figure 1. Dataset Template          | 6  |
|-------------------------------------|----|
| Figure 2. Import a Dataset Template | 6  |
| Figure 3. First Step                | 7  |
| Figure 4. General Info              | 8  |
| Figure 5. Dataset Template Name     | 9  |
| Figure 6. Description               | 9  |
| Figure 7. Dataset template Language | 9  |
| Figure 8. Editors                   | 10 |
| Figure 9. Second Step               | 10 |
| Figure 10.Form Description          | 11 |
| Figure 11. Create the first Chapter | 11 |
| Figure 12. Data Summary             | 12 |
| Figure 13. Create Section           | 13 |
| Figure 14. Section Name             | 13 |
| Figure 15. Add a new Question       | 14 |
| Figure 16. Add question area        | 15 |
| Figure 17. Required                 | 16 |
| Figure 18. Preview area             | 17 |
| Figure 19. Input Type               | 18 |
| Figure 20. Text Area                | 18 |
| Figure 21. Rich Text Area           | 19 |
| Figure 22. Boolean                  | 20 |
| Figure 23. Radio Box                | 20 |
| Figure 24. Select                   | 21 |
| Figure 25. Checked Box              | 21 |
| Figure 26. Date picker              | 22 |
| Figure 27. Currency                 | 22 |
| Figure 28. RDA Common Standards     | 24 |
| Figure 29. Default Value            | 26 |
| Figure 30. Add input                | 27 |
| Figure 31. Input Placeholder        | 27 |

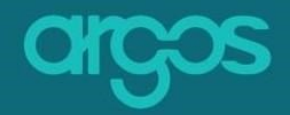

| Figure 32. Comment Field          | 28 |
|-----------------------------------|----|
| Figure 33. Multiplicity           | 29 |
| Figure 34. Description            | 30 |
| Figure 35. Additional Information | 30 |
| Figure 36. Third Step             | 31 |
| Figure 37. Preview                | 31 |
| Figure 38. Finalize & Update      | 32 |
|                                   |    |

## **List of Abbreviations**

| Abbreviation | Definition                                        |
|--------------|---------------------------------------------------|
| API          | Application Programming Interface                 |
| DMP          | Data Management Plan                              |
| EOSC         | European Open Science Cloud                       |
| FAIR         | Findable, Accessible, Interoperable and Re-usable |
| JSON         | JavaScript Object Notation                        |
| PID          | Proportional–Integral–Derivative controller       |
| RDA          | Research Data Alliance                            |
| ROR          | Research Organization Registry                    |
|              |                                                   |

## **Blueprint**

The Blueprints used to create any Plan in ARGOS are available to view and edit from the Plan Blueprints collection. To create new blueprints, you can import a file of an existing blueprint (e.g. from a different tenant/instance) or create a new one as it is shown below.

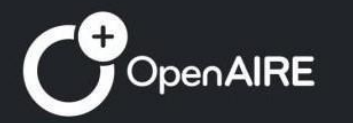

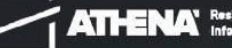

# argos

|                                         |                          |                                             |                                          |           |           |                        |                       | 2              | 3 ←                |
|-----------------------------------------|--------------------------|---------------------------------------------|------------------------------------------|-----------|-----------|------------------------|-----------------------|----------------|--------------------|
| × ch                                    | ços                      |                                             |                                          |           |           |                        |                       | Start new Plan | FAQ 🌐 - EN         |
| G Home                                  | <u>^</u>                 | ♠ > Plan Blueprints                         |                                          |           |           |                        |                       | Import + Cre   | ate Plan Blueprint |
| E My Plan                               | ans                      | Pilter Results Q                            |                                          |           |           |                        |                       |                |                    |
|                                         | My<br>Descriptions       | Name 0                                      | Code 0                                   | Status 0  | Version 0 | Created ~              | Updated 0             | Is Active 0    |                    |
| Public I                                | Plans                    | Athena RC Blueprint new                     | 4c691337-080b-4d1f-<br>9079-485875a93505 | Draft     | 1         | 7/31/24, 8:15 AM       | 7/31/24, 8:15 AM      | Active         |                    |
| Public I                                | Descriptions             | Athena RC Blueprint                         | 4c691337-080b-4d1f-<br>9079-485875a93504 | Finalized | 1         | 6/26/24, 12:20 AM      | 6/26/24, 12:21 AM     | Active         |                    |
| Plan Bl                                 | Blueprints               | Blueprint Name                              | fd07bd32-e041-4f8d-<br>832f-58709554cf65 | Finalized | 1         | 5/17/24, 12:22 PM      | 5/17/24, 12:22 PM     | Active         |                    |
| Descrip                                 | iption Types             | University of Bologna v.2                   | b06d9793-e9b4-4c12-<br>a011-5a2fe9dfe95a | Finalized | 1         | 4/11/24, 9:14 AM       | 4/11/24, 9:14 AM      | Active         |                    |
| Le Entity L                             | inces                    | CHIST-ERA new                               | 84f9817e-c385-4a46-<br>bf69-6abaa4b0286d | Finalized | 1         | 3/26/24, 3:30 PM       | 3/26/24, 3:32 PM      | Active         |                    |
| C+2 Referer                             | ence Types               | Latvian Council of<br>Science Blueprint v.3 | e6f87462-258e-4131-<br>83df-3997fca77251 | Finalized | 1         | 3/25/24, 12:33 PM      | 3/4/24, 10:09 AM      | Active         |                    |
| C Usage I                               | • Limits<br>ts           | Latvian Council of                          | 70974dba-c418-4b7a-                      | Finalized | 1         | 3/4/24, 10:08 AM       | 3/4/24, 10:09 AM      | Active         |                    |
| Configu                                 | it<br>guration           | Latvian Council of                          | a59c551d-e53c-4508-                      | Finalized | 1         | 3/4/24, 9:43 AM        | 3/4/24, 9:43 AM       | Active         |                    |
| A Tenant                                | t Users                  | Latvian Council of                          | ce3aadef-b4e4-4524-                      | England   | 1         | 2/25/24 1:54 PM        | 2/26/24 1-55 PM       | Active         |                    |
| <ul><li>Langua</li><li>Suppor</li></ul> | iages<br>irtíve Material | Sciences Blueprint                          | 9dcb-baa7ffcfa3d1                        |           |           | ac 2007 209, 1509 F101 | action and read and a | Post IV        |                    |
|                                         | *                        | Columnit Council Of                         | 0114/02110109140001                      | Finalized | 1         | 2/26/24. 1:25 PM       | 2/26/24.1:38 PM       | Active         |                    |

- Figure 1 Plan Blueprint
  - 1. Select *Plan Blueprint* from the menu on the left side of the screen
  - 2. Import or
  - 3. Create Plan Blueprint

## A. Import a Plan Blueprint

- ✓ Click the *Import Button*
- ✓ Upload the *File* of your Template (.xml)
- ✓ Give a Name to your Blueprint
- ✓ Click Import to finish the uploading process

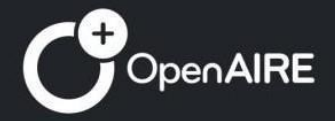

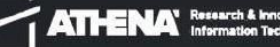

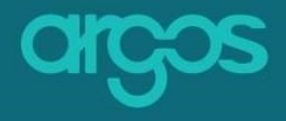

| nport Plan Blueprint   | ×                   |
|------------------------|---------------------|
|                        | poad File           |
| Name Of Plan Blueprint |                     |
| Cancel                 | Import              |
| Figure 2. Impo         | rt a Plan Blueprint |

## **B. Create Plan Blueprint**

To create the Plan Blueprint from scratch, click the yellow button Create Plan

Blueprint. + Create Plan Blueprint

## Workflow

**ARGOS** Plan Blueprint is created in one step.

## **1. Create Section**

First, give a *Name* to identify the blueprint. Then, create a section, name it and describe its scope.

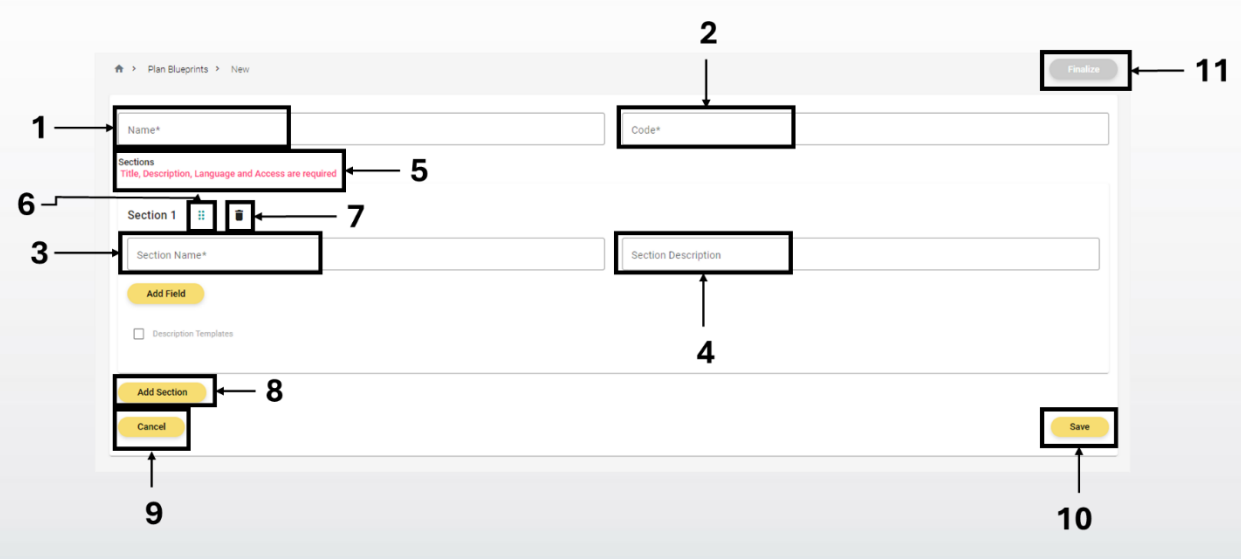

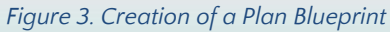

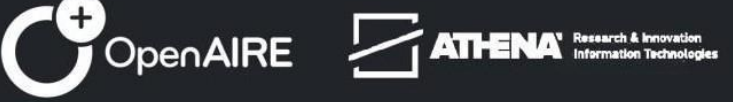

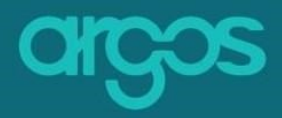

- 1. Name the name of the New Plan Blueprint
- 2. Code the unique id of the New Plan Blueprint
- 3. Section Name the name of the section
- 4. Section Description describes the content of the section
- 5. The required fields which should be included in a Plan Blueprint
- 6. Dots reorders the section
- 7. Bin button deletes the section
- 8. Add section adds a new section
- 9. Cancel rejects the New Plan Blueprint
- 10. Save saves the new content in the Plan Blueprint
- 11. Finalize finalises the Plan Blueprint and publishes it

# 2. Add fields in the Section

Click on *Add field* button to select the *Field type* that you need. There are three types of fields: *System, Custom* and *External Reference*.

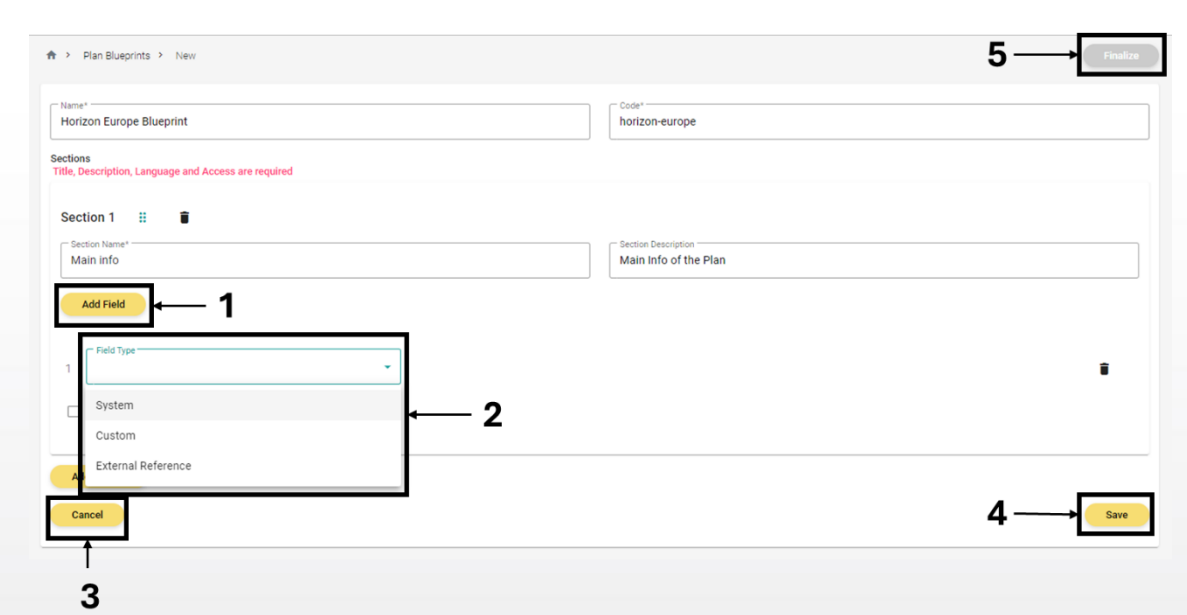

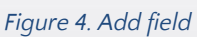

**OpenAIRE** 

- 1. Add field adds a new field in the Section
- 2. Field Type specifies the three types of fields
- 3. Cancel rejects the New Plan Blueprint

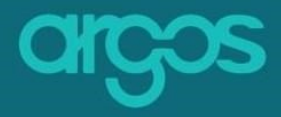

- 4. Save saves the new content in the Plan Blueprint
- 5. Finalize finalises the Plan Blueprint and publishes it

## 2.1. System fields

The System includes **ARGOS'** fields that are required for a Plan.

| Horizon Europe Blueprint                                         |                                  | Code*<br>horizon-europe |            |
|------------------------------------------------------------------|----------------------------------|-------------------------|------------|
| Sections<br>Title, Description, Language and Access are required |                                  |                         |            |
| Section 1 #                                                      |                                  |                         |            |
| Section Name*                                                    | 2                                | Section Description     |            |
| Main Info                                                        |                                  | Main into of the Plan   |            |
| Add Field                                                        |                                  |                         |            |
| ← Field Type<br>System                                           | System Field                     |                         |            |
|                                                                  |                                  |                         |            |
| Placeholder                                                      | Description                      | □ Required ← 7          | i +        |
| Semantics                                                        |                                  |                         | _ <b>_</b> |
| ocinantes                                                        |                                  | I                       |            |
| Description Templates                                            | 5                                |                         |            |
| Add Section                                                      |                                  |                         |            |
| Cancel                                                           |                                  |                         | Save       |
|                                                                  |                                  |                         |            |
|                                                                  | C Sustan Field                   |                         |            |
|                                                                  | System Field                     | • I                     |            |
|                                                                  | Title                            |                         |            |
|                                                                  | Title                            |                         |            |
|                                                                  | Title<br>Description             | *                       |            |
|                                                                  | Title<br>Description<br>Language | -  <br>                 |            |

- 1. Field Type includes the types of fields
- 2. **System Field** contains the fields which are necessary in a creation of *Plan Blueprint* 
  - a. Title the title of the project
  - b. Description describes briefly the project
  - c. Language the language used in the plan
  - d. Contact contact person for the plan
  - e. Access defines access rights for the plan
  - f. User the users and their roles in the plan
- 3. Label the name of the field

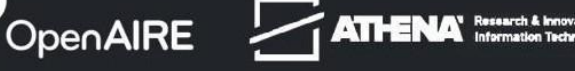

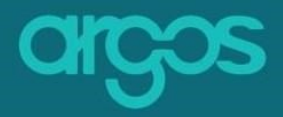

- 4. Placeholder instructions in the field
- 5. Description provides a description of the field
- 6. Semantics links your activity to other research outputs, activities and people
- 7. **Required checkbox** indicates if the field will be mandatory to be completed or not
- 8. Bin button deletes the field

## 2.2. External Reference

The *External Reference* provides a list of key **ARGOS'** APIs that have been configured by ARGOS Admins.

Note: More APIs can be configured by admins of ARGOS instances upon collaboration with the ARGOS technical team.

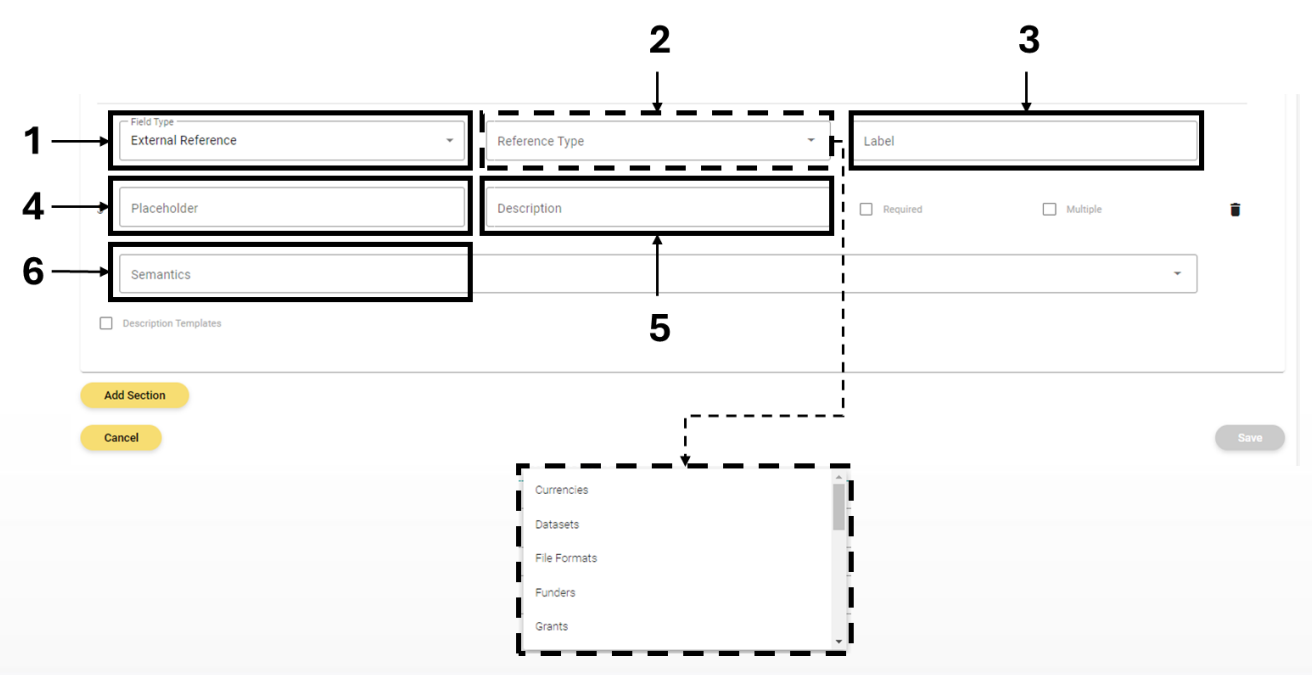

- 1. Field Type specifies the types of fields
- 2. External Reference Field These fields load all APIs that have been configured from external resources such as Datasets, Funders and Grants.
- 3. Label the name of the field

**OpenAIRE** 

- 4. Placeholder instructions in the field
- 5. Description describes the field
- 6. Semantics links your activity to other research outputs, activities and people

ATHENA' Research & Innovation Information Technology

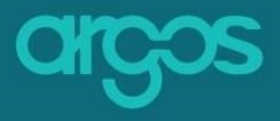

## 2.3. Custom

There is the possibility to use other types of fields by using the *Custom* option.

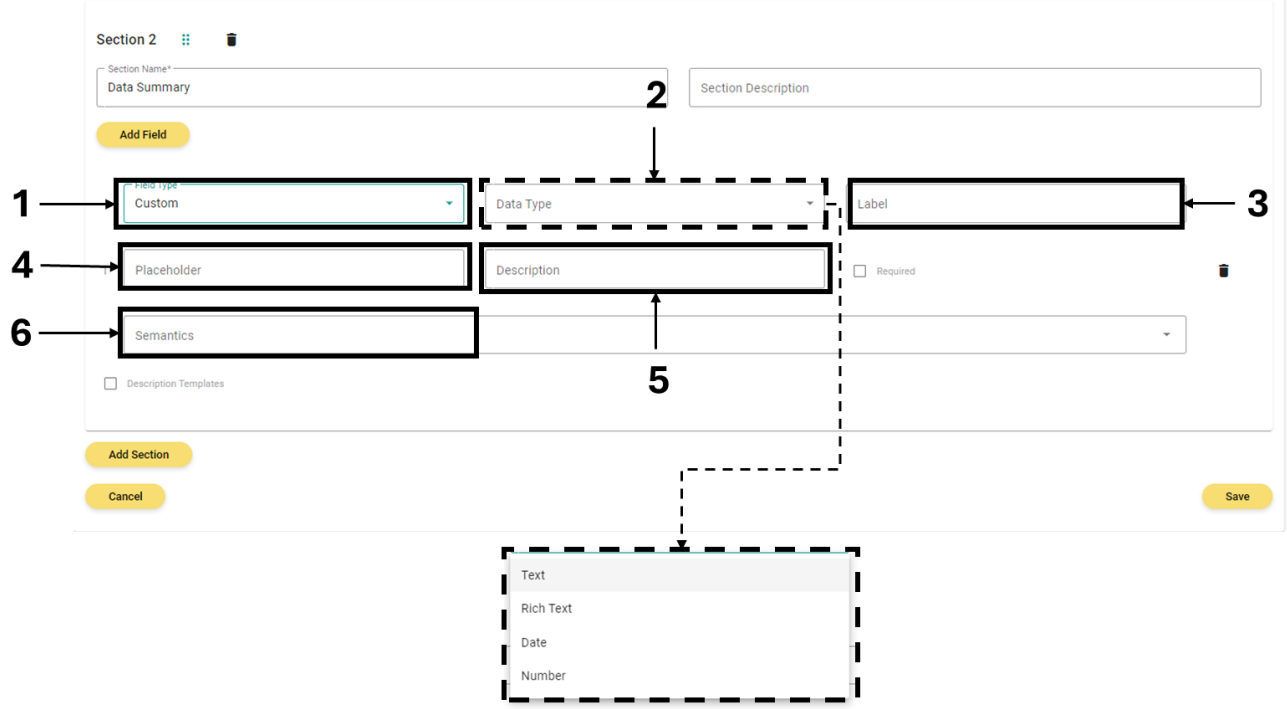

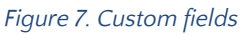

**OpenAIRE** 

- 1. Field Type specifies the types of fields
- 2. Data Type contains the custom fields which can be used as the Admin sees fit
  - a. Text a field for text
  - b. Rich Text a field for text with an editing toolbar
  - c. Date provides a calendar
  - d. Number recognises only numbers as input
- 3. Label the name of the field
- 4. Placeholder instructions in the field
- 5. Description describes the field
- 6. Semantics links your activity to other research outputs, activities and people

## **3. Add Description Templates**

Every Plan Blueprint should include at least one field that calls the content from a template. The template can be located in any section the administrator needs it. Also, within the same section, more than one Description Templates can be

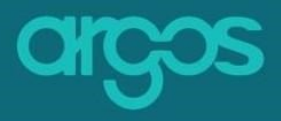

selected.

|                       |                          | Section Description  |                          |                     |            |                |   |
|-----------------------|--------------------------|----------------------|--------------------------|---------------------|------------|----------------|---|
| Add Field             |                          |                      |                          |                     |            |                |   |
| Custom                | ← Data Type<br>Rich Text | - Label Introduction |                          |                     |            |                |   |
| 1 Placeholder         | Description              | Required             |                          |                     |            |                |   |
| Semantics             |                          |                      | •                        |                     |            |                |   |
| Description Templates |                          |                      |                          |                     |            |                |   |
| Add Section           |                          |                      | Section 2 II             |                     |            |                |   |
| Cancel                | 1                        |                      | Data Summary             |                     | Section De | escription     |   |
|                       | i                        |                      | Add Field                |                     |            |                |   |
|                       |                          |                      | Custom                   | Data Typ     Rich T | e<br>ext   | • Introduction |   |
|                       |                          |                      | 1 Placeholder            | Descri              | ption      | Required       |   |
|                       |                          |                      | Semantics                |                     |            |                | • |
|                       | -                        |                      | Description Templates    | ł                   |            |                |   |
|                       |                          |                      | Add Description Template | 1                   |            |                |   |
|                       | i                        |                      | Prefiling Sources        | •                   |            |                |   |

Figure 8. Workflow adding Description Template

1. Description Templates checkbox – chooses if a Description Template will be available in the section

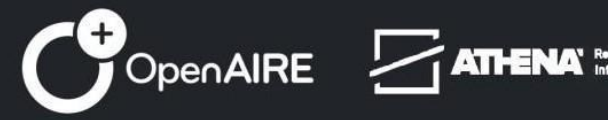

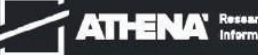

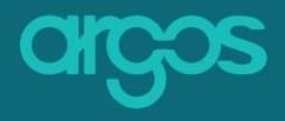

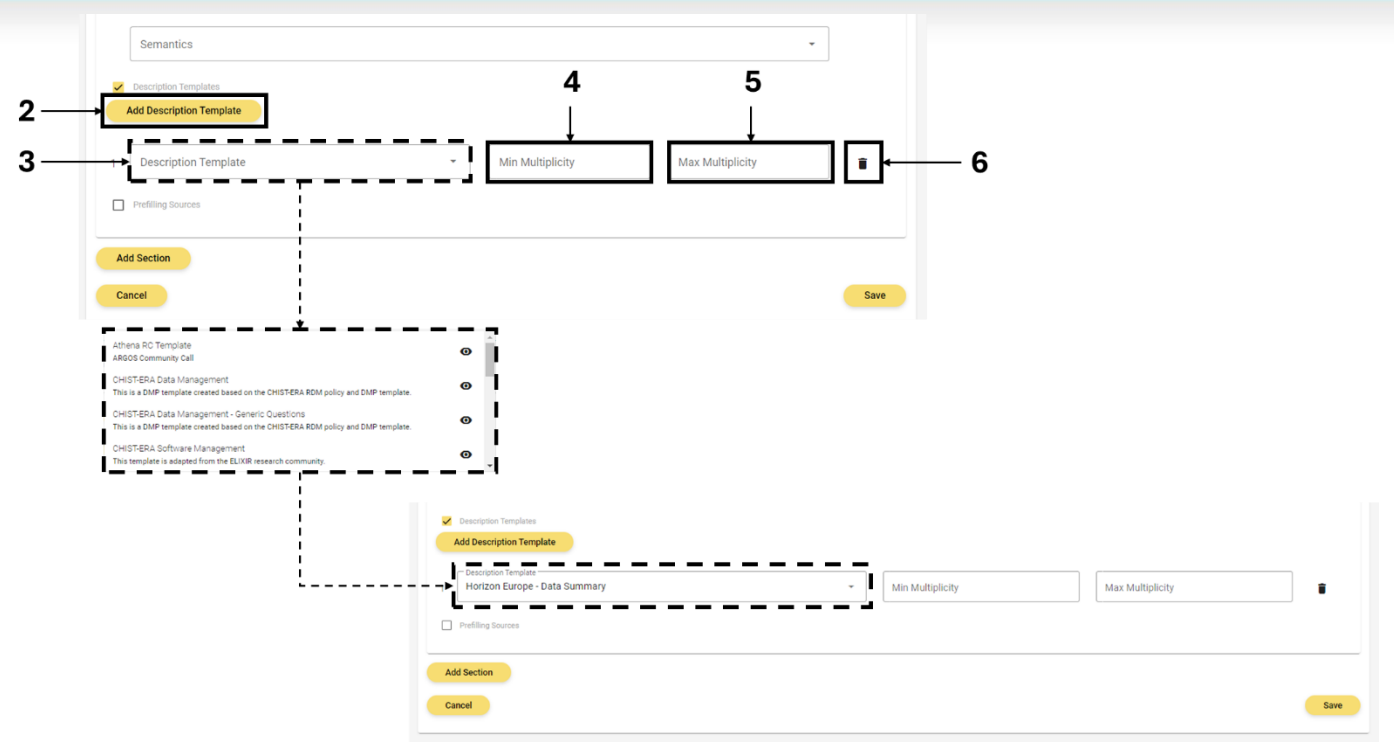

Figure 9. Workflow adding Description Template

- 2. Add Description Template button opens the field to add the template
- 3. Description Template dropdown list with all finalised templates
- 4. **Min Multiplicity –** *defines the minimum number of times that the template can be used in this section*
- 5. **Max Multiplicity –** *defines the maximum number of times that the template can be used in this section*
- 6. Bin button deletes the field

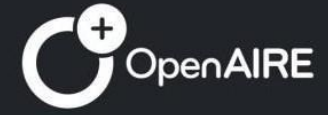

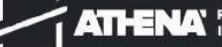

| Datasets Descriptions                              |                                                                                                    | Section Description                                                                         |                  |                    |                  |
|----------------------------------------------------|----------------------------------------------------------------------------------------------------|---------------------------------------------------------------------------------------------|------------------|--------------------|------------------|
| Add Field                                          |                                                                                                    |                                                                                             |                  |                    |                  |
| Field Type<br>Custom                               | ← Cata Type Rich Text                                                                                                    | - Lab<br>Int                                                                                | el<br>roduction  |                    |                  |
| 1 Placeholder                                      | Description                                                                                                    |                                                                                             | Required         |                    |                  |
| Semantics                                          |                                                                                                    |                                                                                             |                  | -                  |                  |
| Description Templates     Add Description Template |                                                                                                    |                                                                                             |                  |                    |                  |
| Description Template     RDA_madmp-only            | -                                                                                                    | Min Multiplicity                                                                            | Max Multiplicity |                    |                  |
| Prefiling Sources                                  | ·-,                                                                                                    |                                                                                             |                  |                    |                  |
|                                                    |                                                                                                    |                                                                                             |                  |                    |                  |
| Add Section                                        | 1                                                                                                    |                                                                                             |                  |                    |                  |
| Add Section                                        | Descript     Add Desc                                                                                                    | ion Templates                                                                               |                  |                    |                  |
| Add Section<br>Cancel                              | ✓ Descript     ✓     ✓     ✓     ✓     ✓     ✓     ✓     ✓     ✓     ✓     ✓     ✓     ✓     ✓     ✓     ✓     ✓     ✓     ✓     ✓     ✓     ✓     ✓     ✓     ✓     ✓     ✓     ✓     ✓     ✓     ✓     ✓     ✓     ✓     ✓     ✓     ✓     ✓     ✓     ✓     ✓     ✓     ✓     ✓     ✓     ✓     ✓     ✓     ✓     ✓     ✓     ✓     ✓     ✓     ✓     ✓     ✓     ✓     ✓     ✓     ✓     ✓     ✓     ✓     ✓     ✓     ✓     ✓     ✓     ✓     ✓     ✓     ✓     ✓     ✓     ✓     ✓     ✓     ✓     ✓     ✓     ✓     ✓     ✓     ✓     ✓     ✓     ✓     ✓     ✓     ✓     ✓     ✓     ✓     ✓     ✓     ✓     ✓     ✓     ✓     ✓     ✓     ✓     ✓     ✓     ✓     ✓     ✓     ✓     ✓     ✓     ✓     ✓     ✓     ✓     ✓     ✓     ✓     ✓     ✓     ✓     ✓     ✓     ✓     ✓     ✓     ✓     ✓     ✓     ✓     ✓     ✓     ✓     ✓     ✓     ✓     ✓     ✓     ✓     ✓     ✓     ✓     ✓     ✓     ✓     ✓     ✓     ✓     ✓     ✓     ✓     ✓     ✓     ✓     ✓     ✓     ✓     ✓     ✓     ✓     ✓     ✓     ✓     ✓     ✓     ✓     ✓     ✓     ✓     ✓     ✓     ✓     ✓     ✓     ✓     ✓     ✓     ✓     ✓     ✓     ✓     ✓     ✓     ✓     ✓     ✓     ✓     ✓     ✓     ✓     ✓     ✓     ✓     ✓     ✓     ✓     ✓     ✓     ✓     ✓     ✓     ✓     ✓     ✓     ✓     ✓     ✓     ✓     ✓     ✓     ✓     ✓     ✓     ✓     ✓     ✓     ✓     ✓     ✓     ✓     ✓     ✓     ✓     ✓     ✓     ✓     ✓     ✓     ✓     ✓     ✓     ✓     ✓     ✓     ✓     ✓     ✓     ✓     ✓     ✓     ✓     ✓     ✓     ✓     ✓     ✓     ✓     ✓     ✓     ✓     ✓     ✓     ✓     ✓     ✓     ✓     ✓     ✓     ✓     ✓     ✓     ✓     ✓     ✓     ✓     ✓     ✓     ✓     ✓     ✓     ✓     ✓     ✓     ✓     ✓     ✓     ✓     ✓     ✓     ✓     ✓     ✓     ✓     ✓     ✓     ✓     ✓     ✓     ✓     ✓     ✓     ✓     ✓     ✓     ✓     ✓     ✓     ✓     ✓     ✓     ✓     ✓     ✓     ✓     ✓     ✓     ✓     ✓     ✓     ✓     ✓     ✓     ✓     ✓     ✓     ✓     ✓     ✓     ✓     ✓     ✓     ✓     ✓     ✓     ✓     ✓     ✓     ✓     ✓     ✓     ✓     ✓                                    | son Templates cription Template grion Templatemadmp-only                                    |                  | - Min Multiplicity | Max Multiplicity |
| Ad Sector                                          | Ceaning     Add Dear     T     Add Dear     T     Concern     T     Concern     T     Concern     Concern | con Templates<br>cription Template<br>prior Template<br>madmp-only<br>p Sources             |                  | * Min Multiplicity | Max Multiplicity |
| Ad Sector                                          | 8 Preling to                                                                                                    | citiption Templane<br>citiption Templane<br>citien Templane<br>citien Templane<br>provinces |                  | • Min Multiplicity | Max Multiplicity |
| Add Sector                                         | 8 Peterbary                                                                                                    | ten Trenplans<br>pron Trenplan<br>pron Trenplan<br>pront Trenplan<br>s Baueres<br>Dources   |                  | Mits Multiplicity  | Max Myltiplicity |
| Adi Sector                                         | 8 Prefiling<br>Add Sector                                                                                                    | ten Tranşlara<br>Seriel Tranşlara<br>Seriel Tranşlara<br>Dources                            |                  | Man Multiplicity   | Max Multiplicity |
| Ab Sector                                          | 8 Peding C                                                                                                    | an Translas<br>and Translas<br>and Translas<br>and point<br>stources<br>a                   |                  | Min Multiplicity   | Max Multiplicity |

Figure 10. Workflow adding Description Template

- 7. **Prefilling Sources button –** *selects if the template will be populated with content automatically from configured external sources*
- 8. **Prefilling Sources field –** *chooses the sources that can be used to prefill the template*

Note: Different sections can use different sources to prefill content.

## Plan Blueprint's editing tools

Some additional features are provided to edit the blueprints.

## A. Draft Plan Blueprint

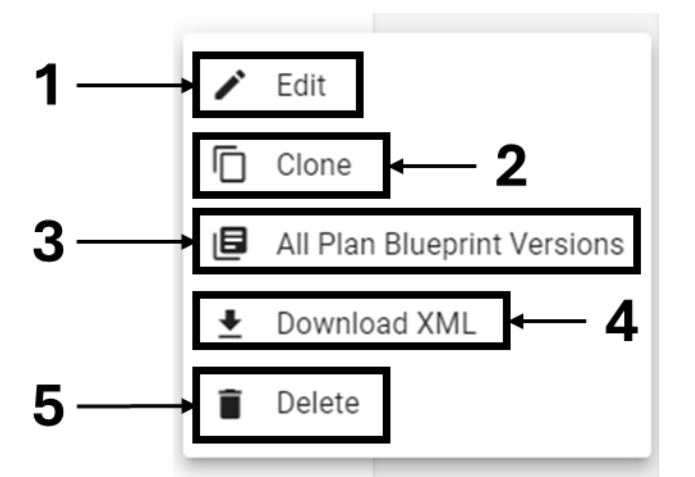

- 1. Edit edits the Plan Blueprint
- 2. Clone creates a copy of the Plan Blueprint
- 3. All Plan Blueprint Versions previews all the versions of the Plan Blueprint
- 4. Download XML downloads the Plan Blueprint in xml format
- 5. Delete erases the Plan Blueprint

## **B. Finalised Plan Blueprint**

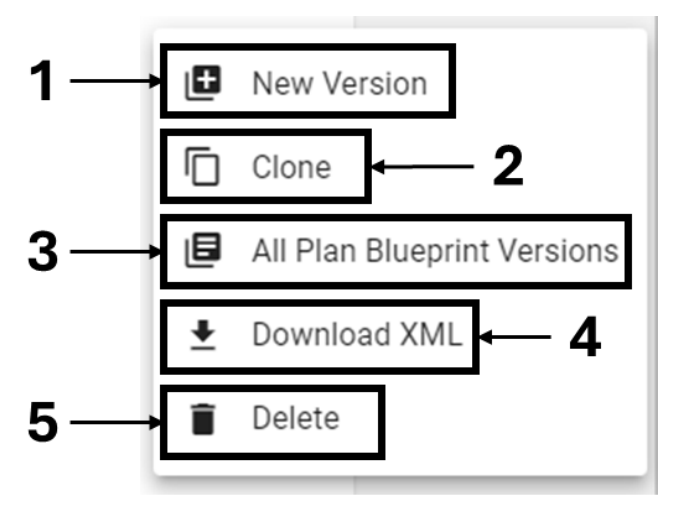

- 1. New Version creates a new version of the Plan Blueprint
- 2. Clone creates a copy of the Plan Blueprint
- 3. **All Description Template Versions** previews all the versions of the Plan Blueprint
- 4. Download XML downloads the Plan Blueprint in xml format
- 5. Delete erases the Plan Blueprint

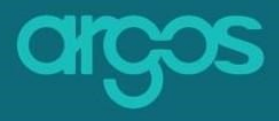

# **Description Template**

All available Description Templates of **ARGOS** are included in its Description Template collection. To populate the collection with new templates, you can upload an existing file of the template or develop the template from scratch.

2 3-× arcos FAQ @ - EN  $\sim$ . A Home Description Templates E My Plans PFilter Results Q 2 Es My Descri Name Public Plans 6/26/24, 12:18 AN 6/26/24, 12:19 AM Public Descrip Test Desi 6/17/24, 11:42 AM 6/17/24, 11:42 AM Plan Bl 5/28/24.8:09 AM 5/28/24, 8:09 AM Description Templates 1 5/27/24, 9:19 AM 5/27/24, 9:19 AM .... Entity Locks References G Reference Types 5/20/24, 3:13 PM 5/20/24.3:13 PN Prefilling Sources Co Usage Limits A Tenants Configura 0 5/15/24, 3:13 PM 5/15/24, 3:13 PM .... & Users 4/23/24, 9:13 AM 4/23/24, 9:13 AM 2. Tenant Use Languages 2 Supportive Ma 4/10/24.6:59 PM 4/10/24.6:59 PM

The following figure (1) is a snapshot of the screen:

- 1. Select Description Template from the menu on the left side of the screen
- 2. Import or
- 3. Create a Description Template

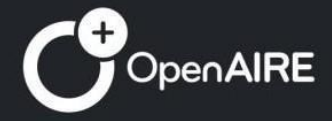

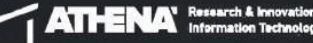

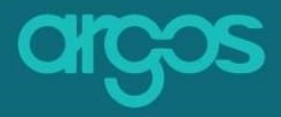

## A. Import a Description Template

- ✓ Click the *Import Button*
- ✓ Upload the *File* of your Template (.xml)
- ✓ Give a Name to your Description Template and
- ✓ Click Import to finish the uploading process

| Import Description Template  | >      |
|------------------------------|--------|
|                              |        |
| 크 Upload File                |        |
| Name Of Description Template |        |
| Cancel                       | Import |
|                              |        |

Figure 12. Import a Description Template

## **B. Create a Description Template**

To create the Description Template from scratch, click the yellow button

|                                      | + Create Description Template |
|--------------------------------------|-------------------------------|
| <i>Create Description template</i> . |                               |

### .

## Workflow

**ARGOS** Description Templates can be created in three simple steps:

The <u>first step</u> (*General Info*) contains basic information that identifies the Description Template: the *name* of the Description Template, its *Code*, its *Description*, its *Description Type*, the *language* in which the Description Template is created, and the *editors* of the Description Template.

The <u>second step</u> (*Form Description*) offers all the functionalities for the Description Template to be designed. It is the space to create the outline of the Template (Chapters, Sections, Sub-Sections, etc) and shape its content (add question(s), select question input(s)).

The third step (Preview & Finalize) is where the whole template can be viewed

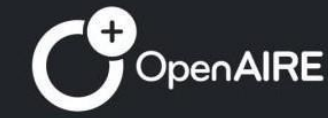

and validated before finalized.

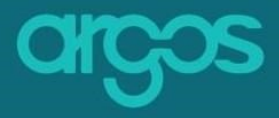

Below, the three steps are explained with screenshots and examples.

## Step 1: General Info

The first step to create a Description Template is 1. General Info.

| 1 General Info |  |
|----------------|--|
|                |  |

#### Figure 13. First Step

The initial screen contains mandatory questions that identify the Description Template. The following picture is a snapshot of the screen:

| 1 Ger | eral Info 2 Form Description                                                                          |                     |              |
|-------|----------------------------------------------------------------------------------------------------|---------------------|--------------|
| 1     | 1.1 Description template name *<br>A title that determines the Description template.                  |                     |              |
| •     | Description Template Name                                                                             |                     | Close Save V |
|       | 1.2 Description template code *<br>A unique code that distinguishes the Description template.         |                     |              |
|       | Description Template Code                                                                             |                     | 34           |
|       | 1.3 Description *<br>A brief description of what the Description is about, it's scope and objectives. |                     |              |
|       | <b>う C B I I II S S N * 単 単 単 単 単 単 本 小 ■ 単 本 小 ■ ■ ■ ■ ■ ■ ■ ■ ■ ■ ■ ■ ■ ■ ■ ■ ■ ■</b>               |                     |              |
| 2→    | 1.4 Description template type *                                                                       |                     |              |
|       | Select a type                                                                                         | *                   | 6 → <u></u>  |
|       | 1.5 Description template language *                                                                   |                     | SURVEL       |
|       | Select a language                                                                                     | •                   | 5            |
|       | 1.6 Editors<br>Add editors and save changes to notify them.                                           |                     | 5            |
|       | Name                                                                                                  | Role No editors yet | > Next       |
|       |                                                                                                    | Editors             |              |
|       |                                                                                                    | COROIS              |              |

Figure 14. General Info

**OpenAIRE** 

- 1. General Info you are in the first Step.
- 2. Editable Area contains fields to be completed with basic information about the template.
- 3. Close rejects the New Dataset Template.
- 4. Save saves the General Information of the Description Template.
- 5. Next moves to the <u>second step</u> (Form Description).
- 6. *Scroll* moves to the top of the page.

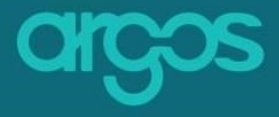

**\*Note:** Not all the fields are mandatory. The mandatory fields appear with an asterisk (\*).

## 1.1 Description template name \*

Give a title that determines the Description template.

```
1.1 Description template name *
A title that determines the Description template.
Horizon Europe
```

Figure 15. Description template name

# **1.2 Code \*** Give a unique user defined field.

```
1.2 Description template code *
A unique code that distinguishes the Description template.
```

horizon-europe-template

```
Figure 16. Code of template
```

## **1.3 Description \***

Briefly describe what the Description Template is about, it's scope and objectives.

```
1.2 Description *
A brief description of what the Description is about, it's scope and objectives.

      ○ C B I U ⊕ x₂ x² E = = = = A Hi header ÷ ⊕ ⊕ − x

      This is the "Horizon Europe" template.

      ¥
```

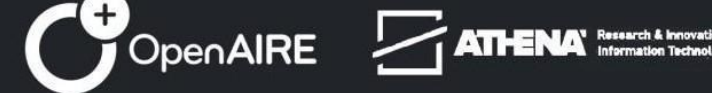

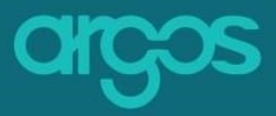

# 1.4 **Description template type \***

Define the type of your Description Template

| 1. | 3 Description template type * |   |   |
|----|-------------------------------|---|---|
| ſ  | Select a type                 | • |   |
| L  | Dataset                       | Î |   |
| 1. | Ethics                        | ł |   |
|    | Other                         |   |   |
|    | Policy                        |   |   |
|    | Resources                     | • | ſ |

Figure 7. Description template type

## **1.5 Description template language \***

Define the language for your Description Template

| 1.4 Description template language * |     |
|-------------------------------------|-----|
|                                     |     |
| Select a language                   | •   |
| Abkhazian                           |     |
| Afar                                |     |
| Afrikaans                           |     |
| Akan                                |     |
| Albanian                            |     |
| Amharic                             | · · |

Figure 8. Description template language

### **1.6 Editors**

Invite your colleagues and co-create the Description Template. Control the rights that co-creators have on your Description Templates.

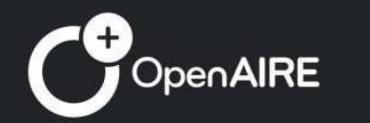

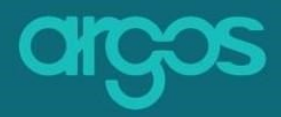

#### 1.5 Editors

Add editors and save changes to notify them.

| Name              | Role            |            |
|-------------------|-----------------|------------|
| Elli Papadopoulou | Owner           | <b>1</b> - |
|                   |                 |            |
|                   | M Editors       | -          |
|                   | Maria Kontopidi |            |
|                   |                 |            |

Figure 9. Editors

## Step 2: Form Description

The second step to create a Description Template is 2. Form Description.

| ♠ > Descr | ription Templates > New |                    |                      |
|-----------|-------------------------|--------------------|----------------------|
|           | 1 General Info          | 2 Form Description | 3 Preview & Finalize |

#### Figure 10. Second Step

*Form Description* is the main step in the creation of a new Description Template. It contains tools that assist with the template's Outline and Content. The Description Template is structured in Chapters and Sections which are populated with questions. Chapters and Sections must be given a name and a description.

The image below is a snapshot of the screen for the outline of the Description Template:

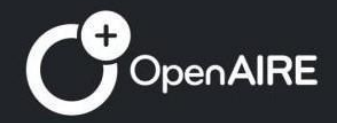

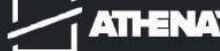

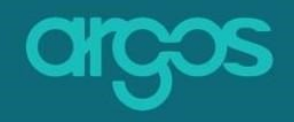

| Description Templates > New<br>1 General Info  | 2<br>2. Form Description | 3 Pleveler & Pinaton                                       |                 |
|------------------------------------------------|--------------------------|------------------------------------------------------------|-----------------|
| Template outline<br>+ Create the first chapter |                          |                                                            | 4               |
|                                                |                          | Nothing here yet. Start by $+$ creating the first chapter. |                 |
|                                                |                          |                                                            | SCROLL          |
|                                                |                          |                                                            | 5 Crevious Next |

Figure 11. Form Description

- 1. Form Description You are in the second Step.
- 2. **Template Outline Area** the area to start creating the Template.
- 3. Close rejects the New Description Template.
- 4. Save loads data or files from the persistent storage into main memory.
- 5. Previous navigates back to step 1. General Info.
- 6. Next moves to step 3. Preview & Finalize.

## 2.1 Create chapter(s)

A Chapter is the higher division of the Description Template. Each chapter has a title and description and is followed by Sections.

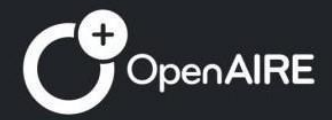

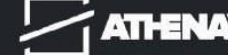

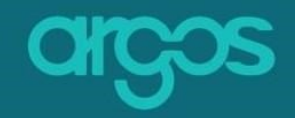

|    | ♣ ➤ Description Templates ➤ New                |                                                             | Close Save v |
|----|------------------------------------------------|-------------------------------------------------------------|--------------|
|    | 1 General info                                 | 2 Form Description 3 Preview & Finalize                     |              |
| 1→ | Template outline<br>+ Create the first chapter | 2                                                           |              |
|    |                                                | Nothing here yet.<br>Start by + creating the first chapter. |              |
|    |                                                |                                                             | ↑<br>SCROLL  |
|    |                                                |                                                             |              |

Figure 12. Create the first Chapter

You can create Chapters from the template outline area in the left side or in the center of the screen.

## 2.1.1 Chapter Name\*

Set a name for the description chapter.

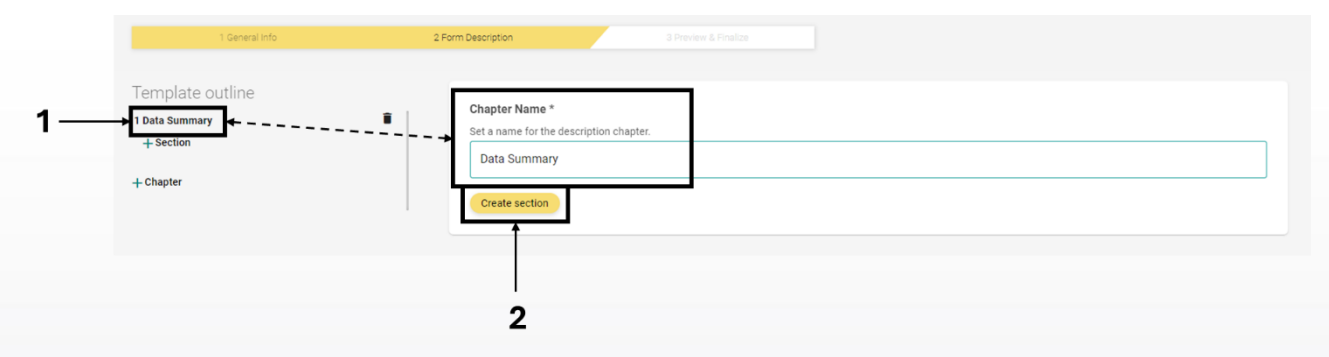

Figure 13. Data Summary

1. Chapter name – give a title that determines the Description Chapter.

The name of your chapter appears automatically on the Template Outline (left side of the screen).

2. **Create Section** – creates a sub-division within the main division of the Description Template.

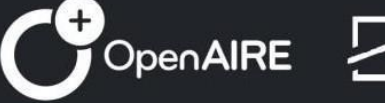

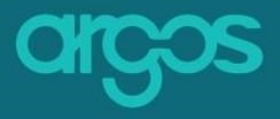

## 2.2 Create Section(s)

A Section can be one or more sub-divisions of a Chapter in the Description Template. Each Section has questions and is identified with a name and a description.

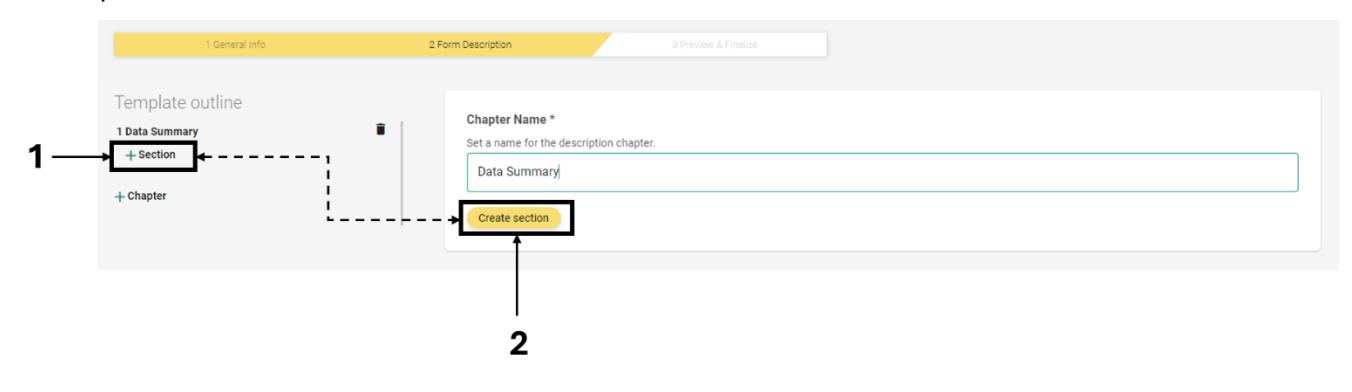

#### Figure 14. Create Section

You can create Section(s) from the template outline area in the left side or in the center of the screen.

#### 2.2.2 Section Name\*

Set a name for the section.

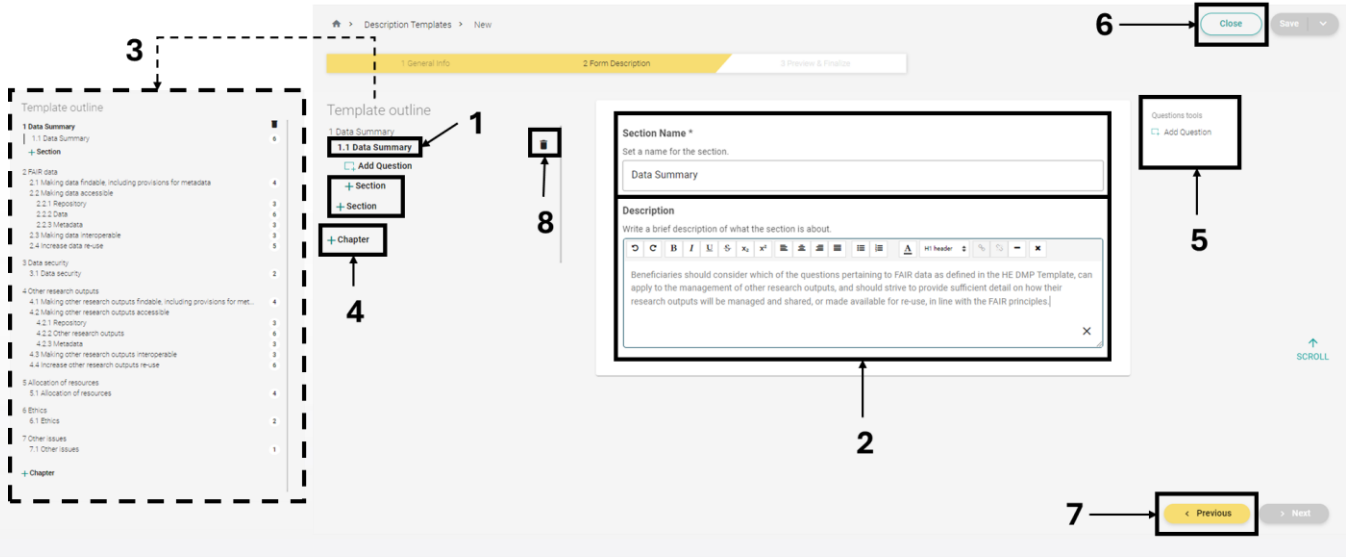

Figure 15. Section Name

1. Section name – sets a name for the Section.

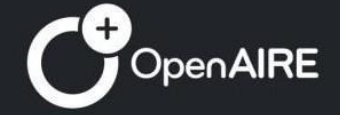

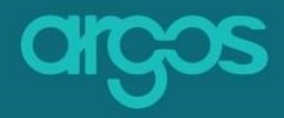

The name of your section(s) appears automatically on the Template Outline (left side of the screen).

- 2. **Description** provides a summary of the scope and objectives of the section.
- 3. **Section** adds more than one Section(s) and sub-sections (sections within Sections)
- 4. Chapter adds Chapters
- 5. **Question Toolbox** contains a set of actions for the created questions.
- 6. Close rejects the New Dataset Template.
- 7. Previous moves back to step.
- 8. Delete permanently removes the selected Section(s).

## 2.3 Add Question(s)

Add one or more questions in the Description Template under your Sections (sub- sections etc).

| 1 General Info                                                           | 2 Form Description 3 Preview & Finalize                                                                                                    |                 |
|--------------------------------------------------------------------------|----------------------------------------------------------------------------------------------------|-----------------|
| Template outline<br><sup>1</sup> Data Summary<br><b>1.1 Data Summary</b> | Section Name *                                                                                                    | Questions tools |
| Add Question + Section                                                   | Data Summary                                                                                                    |                 |
| + Section                                                                | Description                                                                                                    |                 |
| + Chapter                                                                | O C B I U S state       Image: Image: I |                 |
|                                                                          | C1 Add Question                                                                                                    |                 |
|                                                                          | 0                                                                                                    |                 |

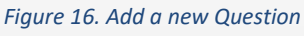

You can add question(s) by selecting add question from:

- 1. the Template Outline (left side of the screen),
- 2. the button below the Section panel (when hovering over the center of the screen),
- 3. the Question tool box (right side of the screen).

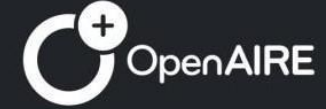

ATHENA Research & Innovation Information Technologi

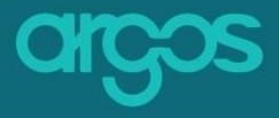

\*Note: Actions 1 & 3 execute the same activity: when selected, new question(s) are added after the last question of the section; However, action 2 allows for new question(s) to be added in an ordered manner, on a specific part of the section, e.g. after question 3.

When creating a question, there are couple of new fields that should be filled:

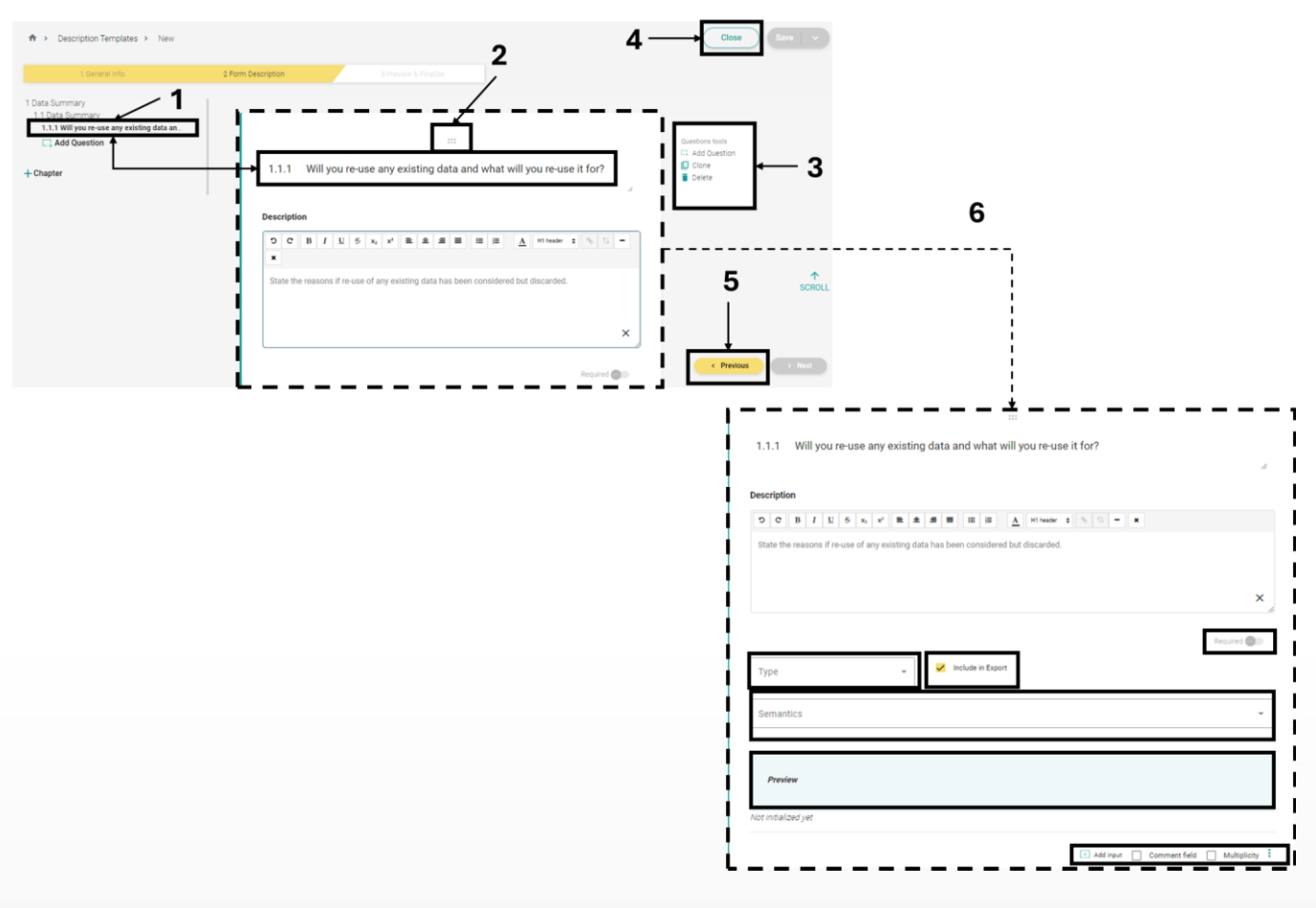

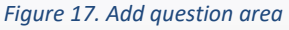

OpenAIRE

- 1. Add question write the name of the question. The name of your question appears automatically on the Template Outline (left side of the screen).
- 2. **Dots** hover over the icon with the dots on top of the editing area of the question, drag and drop the question up and down to change its order.

ATHENA' Research & Innovatio

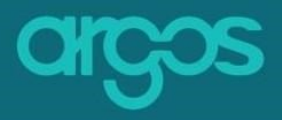

- 3. **Question Tool box** the Question Tools box lets you proceed with the following actions:
  - > Add a question opens a new, blank question
  - Clone the question copies and re-generates an existing question with all its added properties.
  - Delete the question permanently removes the question from the Description Template.
- 4. Back- rejects the New Description Template.
- 5. Previous moves back to Step 1. General Info.
- 6. Question Editable Area the Area where the question is shaped.

## 2.3.1 Required

Define if the question is mandatory and, thus, should be always completed.

*Required* questions do not allow the users to finalize their Plans without answering them.

| 1.1.1 Will you re-use any existing data and what will you re-use it for?                                                                                                    | ĥ                                                    |                                                                                                    |
|----------------------------------------------------------------------------------------------------|------------------------------------------------------|----------------------------------------------------------------------------------------------------|
| Description                                                                                                    |                                                      |                                                                                                    |
| D         C         B         I         U         S         x1         I         I | ×                                                    |                                                                                                    |
| State the reasons if re-use of any existing data has been considered but discarded.                                                                                                    | ×                                                    |                                                                                                    |
| Boolean Decision                                                                                                    | Required<br>MAI repart required<br>Include in Export |                                                                                                    |
| Semantics                                                                                                    | -                                                    |                                                                                                    |
| Make Conditional Question                                                                                                    |                                                      | 1.1.1 Will you re-use any existing data and what will you re-use it for?                                                                                                    |
| Input Placeholder Text                                                                                                    |                                                      | Description                                                                                                    |
|                                                                                                    |                                                      | D         C         B         I         U         6         x <sub>1</sub> II         II         III         III         III         III         III         III         III         III         III         III         III         III         III         III         III         IIII         IIII         IIII         IIII         IIII         IIII         IIII         IIII         IIII         IIII         IIIIIIIIIIIIIIIIIIIIIIIIIIIIIIIIIIII |
| Preview                                                                                                    | calculating preview                                  | State the reasons if re-use of any existing data has been considered but discarded.                                                                                                    |
| Will you re-use any existing data and what will you re-use it for?                                                                                                    |                                                      |                                                                                                    |
| State the reasons if re-use of any existing data has been considered but discarded.                                                                                                    |                                                      | ×                                                                                                    |
|                                                                                                    |                                                      |                                                                                                    |
|                                                                                                    |                                                      | Required                                                                                                    |
|                                                                                                    |                                                      | Boolean Decision - Default Value - Vincluse in Exp                                                                                                    |
|                                                                                                    |                                                      | Semantics                                                                                                    |
|                                                                                                    |                                                      | Make Conditional Question                                                                                                    |
|                                                                                                    |                                                      | Input Placeholder Text                                                                                                    |
|                                                                                                    |                                                      |                                                                                                    |

Figure 18. Required

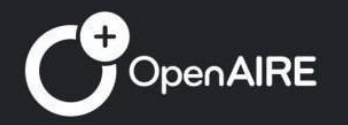

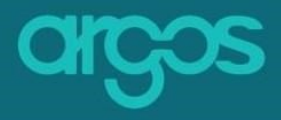

## 2.3.2. Preview

A preview of the question is automatically created as the question is formulated and is available in the light green box of the Question Editable Area.

| Preview                                                                                                    | calculating preview |
|----------------------------------------------------------------------------------------------------|---------------------|
| Will you re-use any existing data and what will you re-use it f<br>State the reasons if re-use of any existing data has been considered but discarde<br>O Yes O No | f <b>or?</b><br>d.  |

Figure 19. Preview area

## 2.3.3 Input Type

The questions are categorized in two major types: open-ended questions and close-ended questions. Other Types of questions are APIs that retrieve data from external authoritative resources and internal **ARGOS** Entities (These are internal entities that are handled by the Super Admins).

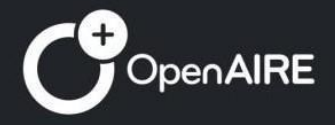

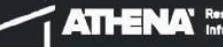

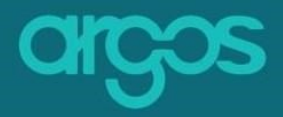

| 1 General Info                                                                                                   | 2 Form Description 3 Preview & Prudice                                                                                                    |                                                         |
|----------------------------------------------------------------------------------------------------|----------------------------------------------------------------------------------------------------|---------------------------------------------------------|
| 1 Data Summary 1.1 Data Summary 1.1 Data Summary 1.1 Data Summary 1.1 2 Unstited question Add Question + Chapter | 1.1.1 Will you re-use any existing data and what will you re-use it for?                                                                                                    | Questions tools<br>C1 Add Question<br>C1 Cine<br>Delete |
|                                                                                                    | D       C       B       I       L       S       xi       Xi       Xi <td></td> |                                                         |
|                                                                                                    | Type                                                                                                    | ◆<br>SCROLL                                             |
|                                                                                                    | Preview Not initialized ver                                                                                                    | < Previous > Next                                       |
|                                                                                                    | <ul> <li>Text Area</li> <li>Rich Text Area</li> <li>Free Text</li> <li>Upload</li> <li>Boolean Decision</li> </ul>                                                                                                    |                                                         |

Figure 20. Input Type

# **Open-ended questions:**

• Text Area

|                             |   |               | I | Required 😑        |
|-----------------------------|---|---------------|---|-------------------|
| Text Area                   | • | Default Value | ✓ | Include in Export |
| Semantics                   |   |               |   | •                 |
| ■ Make Conditional Question |   |               |   |                   |
| Input Placeholder Text      |   |               |   |                   |

Figure 21. Text Area

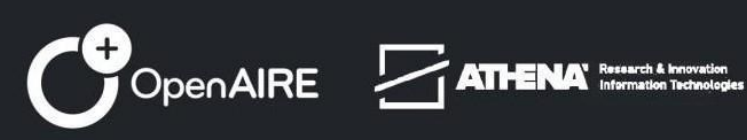

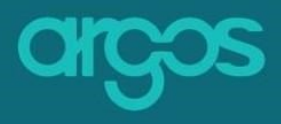

• Rich Text Area

|                                                                                                    |               | Required             |
|----------------------------------------------------------------------------------------------------|---------------|----------------------|
| Rich Text Area 👻                                                                                       | Default Value | Include in Expo      |
| Semantics                                                                                              |               | v                    |
| Tee Make Conditional Question                                                                          |               |                      |
| Input Placeholder Text                                                                                 |               |                      |
| ure 22. Rich Text Area                                                                                 |               |                      |
| <ul> <li>• Free Text Area</li> </ul>                                                                   |               | Required 🕒 URL 🔵 🗍   |
| <ul> <li><i>Free Text Area</i></li> <li>Free Text</li> </ul>                                           | Default Value | Required 🕒 URL 🔵     |
| • Free Text Area Free Text Semantics                                                                   | Default Value | Required O URL I URL |
| <ul> <li>e Free Text Area</li> </ul> Free Text <ul> <li>Semantics</li> </ul> Make Conditional Question | Default Value | Required URL URL     |

Figure 23. Free Text Area

They define a multi-line text input control where information is represented in an ordinary language without any constraint of format, to numerical, coded, or structured data.

The "Free Text Area" has a "URL" button which validates if the input is a link.

#### **Close-ended questions:**

• **Upload** – An Upload is an object that allows the user to upload files in pre-selected formats.

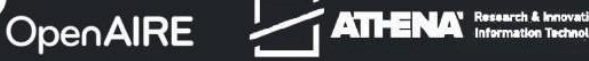

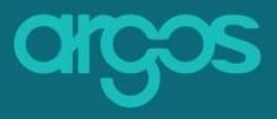

| U | p | o | а | d |
|---|---|---|---|---|
|---|---|---|---|---|

| Upload Placeholder Text                      |
|----------------------------------------------|
| Max File Size (up to 10 Megabytes)           |
| Select file types                            |
| Animated Portable Network Graphics (APNG)    |
| AV1 Image File Format (AVIF)                 |
| Graphics Interchange Format (GIF)            |
| Joint Photographic Expert Group image (JPEG) |
| Portable Network Graphics (PNG)              |
| Scalable Vector Graphics (SVG)               |

Figure 22. Upload

• Boolean Decision - A Boolean Decision is an object that is given the values Yes or No

|                             |                                |                         | Required 😑            |
|-----------------------------|--------------------------------|-------------------------|-----------------------|
| Boolean Decision 👻          | Default Value<br>Default Value | •                       | ✓ Include in Export   |
| Semantics                   | None<br>Yes                    |                         | •                     |
| Make Conditional Question   | No                             |                         |                       |
| Input Placeholder Text      | -                              |                         |                       |
| Preview Yes No              |                                |                         | . calculating preview |
|                             | [                              | * Add input 🗌 Comment f | ield 🗌 Multiplicity 🚦 |
| Figure 22. Boolean Decision |                                |                         |                       |

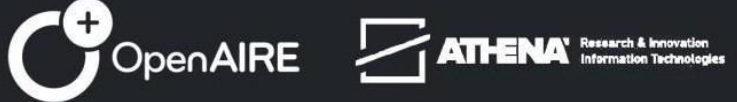

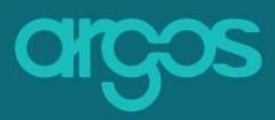

• Radio Box – A radio box is a graphical control element that allows the user to choose only one of a predefined set of mutually exclusive options.

|                             |               | Required 😑        |
|-----------------------------|---------------|-------------------|
| Radio Box -                 | Default Value | Include in Export |
| Semantics                   | None          | -                 |
| □ Make Conditional Question |               |                   |
| Radio Box Data              |               |                   |
| +                           |               |                   |
|                             |               |                   |

Figure 23. Radio Box

• Select – The Select element defines a drop-down list, each element is normally accompanied by a Label and its Value describing the choice that the Select list represents. Select questions can be single or multiple choice.

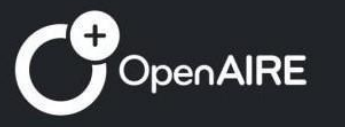

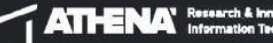

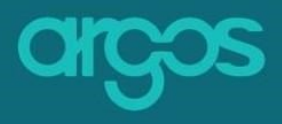

|                           |                                |       |                         | Required              |
|---------------------------|--------------------------------|-------|-------------------------|-----------------------|
| Select +                  | Default Value<br>Default Value |       | •                       | Include in Export     |
| Semantics                 | None                           |       |                         | -                     |
| Make Conditional Question |                                |       |                         |                       |
| /ord List Data            |                                |       |                         |                       |
| Multiple Selection        |                                |       |                         |                       |
| Input Placeholder Text    |                                |       |                         |                       |
| Label                     |                                | Value |                         | 1                     |
| +                         |                                |       |                         |                       |
| Preview                   |                                |       |                         | calculating preview   |
|                           |                                |       |                         | *                     |
|                           |                                |       |                         |                       |
|                           |                                |       | Add input     Comment f | ield 🕅 Multiplicity 🗄 |

#### Figure 24. Select

• **Checkbox** – A checkbox is a small interactive box that can be toggled by the user to indicate an affirmative or negative choice.

Dogui

| Checkbox -                  | Default Value<br>Default Value | • • •                       | Include in Export |
|-----------------------------|--------------------------------|-----------------------------|-------------------|
| Semantics                   | Checked                        |                             | •                 |
| - Make Conditional Question |                                |                             |                   |
| Input Placeholder Text      |                                |                             |                   |
| Preview                     |                                | calcula                     | ing preview       |
|                             |                                |                             |                   |
|                             |                                | Add input     Comment field | Multiplicity      |
| igure 25. Checked Box       |                                |                             |                   |

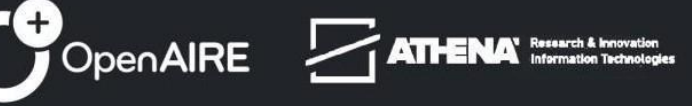

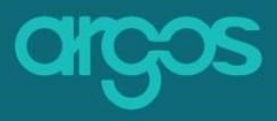

|                           |      |        |       |    |    |    |    | Required                                      |
|---------------------------|------|--------|-------|----|----|----|----|-----------------------------------------------|
| Date Picker 👻             | Defa | ault V | /alue |    |    |    |    | Include in Export                             |
| Semantics                 | JUL  | 2024   | l v   |    |    | <  | >  | · ·                                           |
|                           | Su   | Mo     | Tu    | We | Th | Fr | Sa |                                               |
| Make Conditional Question | JUL  |        |       |    |    |    |    |                                               |
| Input Placeholder Text    |      | 1      | 2     | 3  | 4  | 5  | 6  |                                               |
|                           | 7    | 8      | 9     | 10 | 11 | 12 | 13 |                                               |
|                           | 14   | 15     | 16    | 17 | 18 | 19 | 20 |                                               |
| Preview                   | 21   | 22     | 23    | 24 | 25 | 26 | 27 | calculating preview                           |
|                           | 28   | 29     | 30    | 31 |    |    |    | Ē                                             |
|                           |      |        |       |    |    |    |    |                                               |
|                           |      |        |       |    |    |    |    |                                               |
|                           |      |        |       |    |    |    |    | Addignut      Commentifield      Multiplicity |

• **Date Picker** – Date Picker allows the user to select a date from a calendar.

Figure 26. Date picker

- APIS API stands for 'Application Programming Interface'. APIs are software intermediaries that allow **ARGOS** to communicate with external authoritative resources. The external resources provided in the group "Reference Type". Define to the users to select one or more external resources (Multiple Select). The external resources that **ARGOS** provides are the following:
  - **Currencies** a complete list of currency coming from the Static
  - Datasets a list of datasets harvested by OpenAIRE content providers
  - **File Formats** a complete list of file formats coming straight from the Static
  - **Funders** a complete list of funders coming straight from the OpenAIRE Graph
  - **Grants** a complete list of grants coming straight from the OpenAIRE Graph
  - Journals a complete list of journals coming straight from the OpenAIRE Graph
  - Licenses a complete list of licenses coming straight from the Open Definition

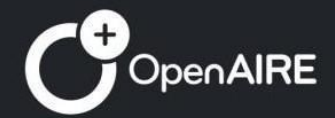

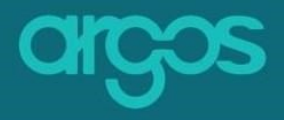

- **Metadata Services** a complete list of metadata standards coming straight from the Static
- Organisations a complete, deduplicated list of organisations coming straight from OpenAIRE Graph (combines ROR, GRID, Crossref, etc)
- **Projects** a complete list of projects coming straight from the Static
- **Publication Repositories** a complete list of publication repositories coming straight from the OpenAIRE Graph
- **Publications** a complete list of publications coming straight from the OpenAIRE Graph
- **Registries -** a complete list of registries coming straight from the RDA Metadata Schemes
- **Repositories** a list of data repositories coming straight from OpenAIRE (combines re3data, PROVIDE etc)
- **Researchers** a list of researcher names and their persistent identifier coming straight from ORCID
- **Services** a complete list of EOSC resources coming straight from the EOSC Marketplace
- **Taxonomies -** a list of taxonomies coming straight from the Static
- ARGOS Entities (These are internal entities that are handled by the Super Admins)
  - Internal Plans a list of re-usable internal ARGOS entities
  - Internal Descriptions
  - **Tags** a free text registry that stores keywords to ease DMPs searchability
  - Dataset Identifier a pre-defined list of PID systems
  - Validator a field that validates the input against the selected source

## 2.3.4 Semantics

**ARGOS** adopted the <u>RDA DMP Common Standard</u> and semantics from <u>Zenodo</u> to align its practices with the global research data community and to achieve interoperability of Plans.

You can map the DMP entities and properties from the list to your questions to fit your own, unique Template needs.

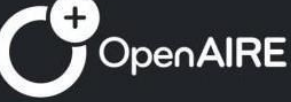

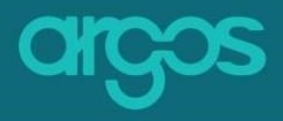

| 1.1.1 | Will you re-use an | y existing data | and what will | you re-use it for? |
|-------|--------------------|-----------------|---------------|--------------------|

|                                   | ວ c B         | I <u>U</u> S    | x <sub>2</sub> x <sup>2</sup> | E     | ±      | = =      | i      | j≡      | A         | H1 header  | \$       | 8      | 3 -     | ×    |               |
|-----------------------------------|---------------|-----------------|-------------------------------|-------|--------|----------|--------|---------|-----------|------------|----------|--------|---------|------|---------------|
|                                   | State the rea | asons if re-use | of any exi                    | istin | g data | has bee  | en con | sidered | d but d   | scarde     | d.       |        |         |      | ×             |
|                                   |               |                 |                               |       |        |          |        |         |           |            |          |        |         | Req  | uired 🖨       |
|                                   | Text Area     |                 | •                             |       | Def    | ault Val | ue     |         |           |            |          |        |         | 🗸 In | nclude in Exp |
|                                   | Semantics     |                 |                               |       |        |          |        |         |           |            |          |        |         |      | -             |
|                                   |               | . — —<br>. — —  |                               |       |        |          |        | _       | _         | _          | _        | _      | _       |      |               |
| rda.dataset.data_quality_assure   | ance          | K               |                               | _     | -      | -        | 1      | zen     | odo.relat | ed_identif | lers.is0 | itedBy |         | _    |               |
| rda.dataset.distribution.access   | _url          |                 |                               |       |        |          | ŀ.,    | zen     | odo.relat | ed_identif | iers.cit | es     |         |      |               |
| rda.dataset.distribution.availabl | le_until      |                 |                               |       |        |          | I.     | zen     | odo.relat | ed_identif | iers.isS | upplem | entTo   |      |               |
| rda.dataset.distribution.byte_siz | ze            |                 |                               |       |        |          | ι.     | zen     | odo.relat | ed_identif | iers.isS | upplem | entedBy |      |               |
|                                   |               |                 |                               |       |        |          |        | - 700   |           | فتعممان ام |          |        | dD.     |      |               |

Figure 28. RDA Common Standards and Zenodo semantics

## 2.3.5 Default Value

Display an answer that has been pre-selected/ pre-defined for the question. The pre-selected answer can be changed at any time by the users.

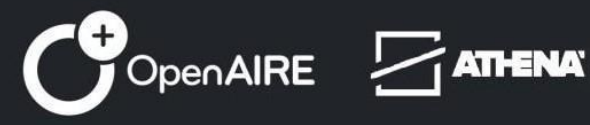

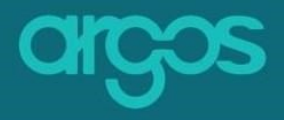

| 1.1.1 | How will you provide documentation needed to validate data analysis and facilitate data re-use (e.g.    | _   |
|-------|----------------------------------------------------------------------------------------------------|-----|
|       | readme files with information on methodology, codebooks, data cleaning, analyses, variable definitions, | -// |

| Semantics                                                        |                                                                   |
|------------------------------------------------------------------|-------------------------------------------------------------------|
| Make Conditional Question                                        |                                                                   |
| rd List Data                                                     |                                                                   |
| Multiple Selection                                               |                                                                   |
| sput Placeholder Text<br>Please select                           |                                                                   |
| abel                                                             | Value                                                             |
|                                                                  |                                                                   |
| abel<br>Sodebooks                                                | Codebooks 1                                                       |
| abel                                                             | Value                                                             |
| )ata cleaning                                                    | Data cleaning                                                     |
| +<br>Preview                                                     | calculating preview                                               |
| How will you provide documentation needed                        | to validate data analysis and facilitate data re-use (e.g. readme |
| files with information on methodology, codeb measurement. etc.)? | books, data cleaning, analyses, variable definitions, units of    |
| Please select                                                    |                                                                   |
| Reduine                                                          |                                                                   |
|                                                                  |                                                                   |
|                                                                  |                                                                   |
|                                                                  |                                                                   |

## 2.3.6 Add Input

Add more than one input(s) to your question. Mix and match different types of inputs to create unique questions that offer users with multiple ways and guidance on how to answer the question.

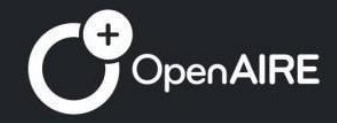

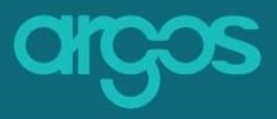

Hover over the option Add Input and select the extra type of input to be added to the question. Add Input can be used infinite times.

| Type       ✓       Include in Export        APIs       Required ●         Semantics       ●       0penCDMP Entities           Semantics       ●       Internal Plans           Preview       ●       Tags           Not initialized yet       ●       Validator | scription     3 Preview & Finalize         Description         Description | <ul> <li>Text Area</li> <li>Rich Text Area</li> <li>Free Text</li> <li>Upload</li> <li>Boolean Decision</li> <li>Radio Box</li> <li>Select</li> <li>Checkbox</li> <li>Date Picker</li> </ul> |
|----------------------------------------------------------------------------------------------------|----------------------------------------------------------------------------|----------------------------------------------------------------------------------------------------|
| Semantics       Internal Plans         Preview       Internal Descriptions         Not initialized yet       Dataset Identifier                                                                                                    | Type 🗸 Include in Export                                                   | APIs     Reference Types     OpenCDMP Entities                                                                                                    |
| Preview     Tags       Dataset Identifier     Dataset Identifier       Not initialized yet     Validator                                                                                                    | Semantics                                                                  | Internal Plans Internal Descriptions                                                                                                    |
| Not initialized yet  Validator                                                                                                    | Preview                                                                    | <ul> <li>Tags</li> <li>Dataset Identifier</li> </ul>                                                                                                    |
|                                                                                                    | Not initialized yet                                                        | Validator                                                                                                    |

Figure 30. Add input

# 2.3.7 Input Placeholder

Add a descriptive text to help users with their answer.

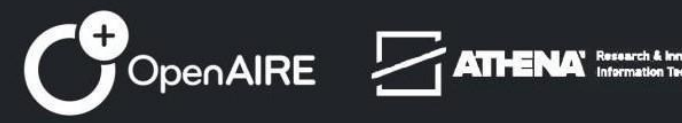

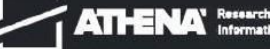

|                                                                                                    | li.                                             |  |
|----------------------------------------------------------------------------------------------------|-------------------------------------------------|--|
|                                                                                                    | Required                                        |  |
| Rich Text Area - Default Value                                                                                                    | Include in Export                               |  |
| Semantics                                                                                                    |                                                 |  |
|                                                                                                    |                                                 |  |
| Make Conditional Question                                                                                                    |                                                 |  |
| Make Conditional Question Input Placeholder Text Please specify data access process                                                                                                    |                                                 |  |
| Make Conditional Question Input Placeholder Text Please specify data access process                                                                                                    |                                                 |  |
| Make Conditional Question Input Placeholder Text Please specify data access process  Preview                                                                                                    | calculating preview                             |  |
| Make Conditional Question Input Placeholder Text Please specify data access process                                                                                                    | calculating preview                             |  |
| Make Conditional Question Input Placeholder Text Please specify data access process                                                                                                    | calculating preview<br>and after the end of the |  |
| Make Conditional Question Input Placeholder Text Please specify data access process                                                                                                    | calculating preview<br>and after the end of the |  |
| Make Conditional Question          Input Placeholder Text         Please specify data access process         Preview         If there are restrictions on use, how will access be provided to the data, both during a project?         ○ C B I U S x₀ x³ E E E E E A Clear Cleas \$ 0₀ Q         Please specify data access process | calculating preview<br>and after the end of the |  |

\* For questions that are designed to accept multiple inputs, this is a good way to distinguish the type of inputs required per answer.

## 2.3.8 Comment field

Adds an extra free text field to the question. The field is by default configured to receive input that is intended to be used as 'additional information' text with placeholder text "Please specify".

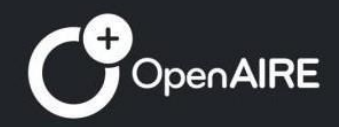

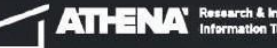

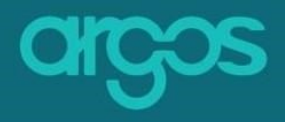

| 1.1.1 Will you re-use any existing data and what will you re-use it for?                                                                                                    |                                                                                                    |
|----------------------------------------------------------------------------------------------------|----------------------------------------------------------------------------------------------------|
| Description                                                                                                    |                                                                                                    |
| 0     0     0     1     1     0     1     1     1     1     1     1     1     1     1     1     1     1     1     1     1     1     1     1     1     1     1     1     1     1     1     1     1     1     1     1     1     1     1     1     1     1     1     1     1     1     1     1     1     1     1     1     1     1     1     1     1     1     1     1     1     1     1     1     1     1     1     1     1     1     1     1     1     1     1     1     1     1     1     1     1     1     1     1     1     1     1     1     1     1     1     1     1     1     1     1     1     1     1     1     1     1     1     1     1     1     1     1     1     1     1     1     1     1     1     1     1     1     1     1     1     1     1     1     1     1     1     1     1     1     1     1     1     1     1     1 <th></th> |                                                                                                    |
| ×                                                                                                    |                                                                                                    |
| Recuired 🕲 D                                                                                                    |                                                                                                    |
| Type 🗸 Include in Export                                                                                                    |                                                                                                    |
| Semantics -                                                                                                    |                                                                                                    |
|                                                                                                    |                                                                                                    |
| Preview                                                                                                    |                                                                                                    |
| Not initialized yet                                                                                                    | Preview astroistics resultant                                                                                                    |
| Add input     Comment field     Multiplicity                                                                                                    | rener                                                                                                    |
| · <b>- -</b>                                                                                                    | Will you re-use any existing data and what will you re-use it for:<br>State the reasons if re-use of any existing data has been considered but discarded.                                                 |
|                                                                                                    | Ves         No           9         C         B         I         L         6         s.         x <sup>1</sup> E         A         B         E         A         CerrOnt: 1         0         -         X |
| l                                                                                                    | Please Specify                                                                                                    |
| 2                                                                                                    | L                                                                                                    |
|                                                                                                    | 🗈 Add inpur 💆 Comment field 🗌 Multiplicity 🗄                                                                                                    |

Figure 32. Comment Field

## 2.3.9 Multiplicity

Control how many times the users can add their input to answer the same question(s).

Arrange the min-max with numbers that indicate the amount of times that input can be provided for the question(s).

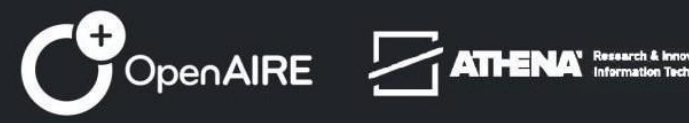

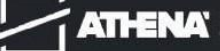

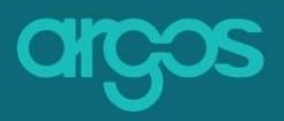

|                                                                                                    | 1                                                                                                    |                            |
|----------------------------------------------------------------------------------------------------|----------------------------------------------------------------------------------------------------|----------------------------|
| 1.1.2 How will these be covered?                                                                                                    | 1.1.2 How will these be covered?                                                                                                    | 4                          |
| Description                                                                                                    | Description                                                                                                    | "                          |
| D         C         B         I         U         S         x <sup>2</sup> B         B         B <th>5 C B / U S x, x B A B B B A Surtain 1 S S = X</th> <th></th> | 5 C B / U S x, x B A B B B A Surtain 1 S S = X                                                                                                    |                            |
| Note that costs related to research data/output management are eligible as part of the Horizon Europe grant (if compliant with the Grant Agreement conditions).                                                                                                    | Note that costs related to research data/costs an annuperners are eligible as part of the Horizon Europe grant (if compliant with the Gourt Agreement or                                      | onditions).                |
| ×                                                                                                    | _ Matpiny Mr.                                                                                                    | ×                          |
|                                                                                                    |                                                                                                    |                            |
| Required                                                                                                    | Multiplicity Placeholder Text                                                                                                    |                            |
| Type Vinclude in Export                                                                                                    | View inputs is table                                                                                                    |                            |
| Semantics 🔹                                                                                                    | Rich Text Area * Default Value                                                                                                    | Mequired                   |
|                                                                                                    | femantics                                                                                                    | I                          |
| Preview                                                                                                    |                                                                                                    | -                          |
|                                                                                                    | Make Conditional Question                                                                                                    | Ī                          |
| Not initialized yet                                                                                                    | Input Placeholder Text                                                                                                    |                            |
| Add input Comment field Multiplicity                                                                                                    |                                                                                                    |                            |
| C Add Question                                                                                                    |                                                                                                    |                            |
| L + AUG QUESTON                                                                                                    | How will these be Covered?<br>Note that costs related to research data/output management are eligible as part of the Rorizon Europe grant (if compliant with the Grant Agreement conditions). |                            |
|                                                                                                    |                                                                                                    |                            |
|                                                                                                    |                                                                                                    |                            |
|                                                                                                    |                                                                                                    |                            |
|                                                                                                    |                                                                                                    |                            |
|                                                                                                    |                                                                                                    |                            |
|                                                                                                    |                                                                                                    |                            |
|                                                                                                    |                                                                                                    |                            |
|                                                                                                    | Add more                                                                                                    |                            |
|                                                                                                    |                                                                                                    |                            |
|                                                                                                    | Addingut     Conner                                                                                                    | ent field 🧹 Multiplicity 🗄 |
|                                                                                                    |                                                                                                    |                            |

Figure 17. Multiplicity

## 2.3.10 Table

To create a machine actionable table in **ARGOS** you can use the multiplicity feature (see above). By clicking, *"View inputs in table"* checkbox the different type fields become columns that get title from the input placeholder.

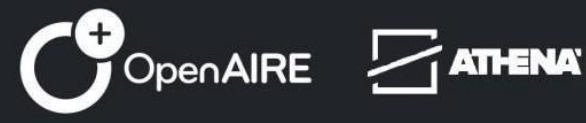

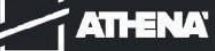

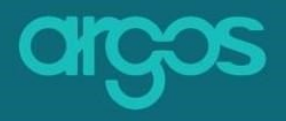

| C B I ∐ § x <sub>0</sub> x <sup>1</sup> ■ ± ± ≡ |                         |                       |                                                                                                    |                                                                                                    |                                      |
|-------------------------------------------------|-------------------------|-----------------------|----------------------------------------------------------------------------------------------------|----------------------------------------------------------------------------------------------------|--------------------------------------|
|                                                 | E E A Certes : 5 0 - x  |                       | D         C         B         I         U         S         x₂         x²         B         ±                              | A H H H A Certina : 5 S - x                                                                            |                                      |
| escription                                      |                         |                       | Description                                                                                                    |                                                                                                    |                                      |
| Abplicity Min                                   | Multiplicity Max<br>100 |                       | 0                                                                                                    | 100                                                                                                    |                                      |
| ultiplicity Placeholder Text                    |                         |                       | Multiplicity Placeholder Text                                                                                              |                                                                                                    |                                      |
| View inputs in table                            |                         |                       | View inputs in table                                                                                                    |                                                                                                    |                                      |
|                                                 | *                       | Required 🖨 👘 👔        |                                                                                                    | ×                                                                                                    | Required                             |
| ect - D                                         | Default Value           | 🗸 🖌 Include in Export | Select +                                                                                                    | Default Value                                                                                          | 🗸 🖌 🖌 Include in B                   |
| a dmp.cost title (0)                            |                         | -                     | rda.dmp.cost.title                                                                                                    |                                                                                                    |                                      |
| ke Conditional Question                         |                         |                       | Se Make Conditional Question                                                                                               |                                                                                                    |                                      |
| List Data                                       |                         |                       | Word List Data                                                                                                    |                                                                                                    |                                      |
| Multiple Selection                              |                         |                       | '                                                                                                    | · – – – – – – –                                                                                        |                                      |
| Autopis Selection                               |                         |                       | Preview<br>What will the costs be for making data<br>costs related to storage, archiving, re-                              | or other research outputs FAR in your project (e.g. dire<br>use, security, etc.) ?                     |                                      |
| Milgié Séctori                                  |                         |                       | Preview<br>What will the costs be for making data<br>costs related to storage, archiving, re-<br>Setect activity Descripti | or other research outputs FAIR in your project (e.g. dire<br>use, security, etc.) ?<br>on Value Curren | calculating preview et and indirect  |
| Maligia Secon                                   |                         |                       | Preview<br>What will the costs be for making data<br>costs related to storage, archiving, re-<br>Select activity Descripti | or other research outputs FAIR in your project (e.g. dire<br>sus, security, etc.) ?<br>on Value Curren | cataliang project<br>et and indirect |

Figure 18. Table

### 2.3.11 Description

Add a Description to a given question. Add more information with the Extended Description or/and Additional Information. The description area is placed below the question by default. The user can check/uncheck the Description, Extended Description and/or Additional Information to the icon with the three bullets.

> Description/Extended Description/Additional Information Area

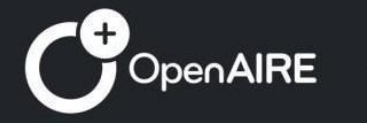

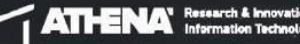

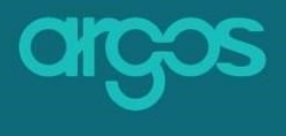

| 1.1.1 Will you re-use any existing data and what will you re-use it for?                                                                                                    | Cuestions tools<br>C. Add Question<br>Clone<br>Clone<br>Delete | 1.1.1 Will you re-use any existing data and what will you re-use it for? |          |
|----------------------------------------------------------------------------------------------------|----------------------------------------------------------------|--------------------------------------------------------------------------|----------|
| Boolean Decision - Default Value - Version - Version - V |                                                                |                                                                          |          |
| Semantics •                                                                                                    |                                                                |                                                                          | ,        |
| Male Confitmed Question                                                                                                    | ,                                                              | Z Description                                                            |          |
| Input Placeholder Text                                                                                                    |                                                                | Extended Description                                                     | cription |
| A Reside 🕲 🗄                                                                                                    |                                                                | S C B / L S K K K K K K K K K K K K K K K K K K                          | ormation |
| Rich Text Area 👻 Default Value 🖉 Include in Export                                                                                                    |                                                                |                                                                          |          |
| Semantics •                                                                                                    |                                                                |                                                                          |          |
| Male Conditional Question                                                                                                    |                                                                | Additional Information                                                   |          |
| r legal Fischolds Ten<br>Please specify                                                                                                    |                                                                |                                                                          |          |
| Proview                                                                                                    |                                                                |                                                                          |          |
| Will you re-use any existing data and what will you re-use it for?                                                                                                    |                                                                | Description                                                              |          |
|                                                                                                    |                                                                | 1.1.1 Will you re-use any existing data and what will you re-use it for? | ption    |
| Presergedy                                                                                                    |                                                                | Additional Inform                                                        | nation   |
|                                                                                                    |                                                                | Boolean Decision Default Value Que to the inform                         |          |
| · · · · · · · · · · · · · · · · · · ·                                                                                                    |                                                                | Semantics *                                                              |          |
| 1 Add input 📋 Comment field 📄 Multipla                                                                                                    |                                                                |                                                                          |          |
|                                                                                                    | scription<br>tended Description<br>ditional Information        |                                                                          |          |

Figure 34. Description

\*Additional Information appears as a tip ( 🛈 ):

| Preview                                                                                                  | calculating preview |
|----------------------------------------------------------------------------------------------------|---------------------|
| Will you re-use any existing data and what will you re-use it for?                                       | 1                   |
| Yes No State the reasons if any existing data has considered but disc                                    | re-use of<br>s been |
| <b>C</b> B I $\underline{U}$ $\pounds$ $\mathbf{x}_2$ $\mathbf{x}^2$ $\Xi$ $\Xi$ $\Xi$ $\Xi$ $\Xi$ $\Xi$ | 3 - ×               |
| Please specify                                                                                           |                     |
|                                                                                                    |                     |
|                                                                                                    |                     |
|                                                                                                    |                     |

Figure 35. Additional Information

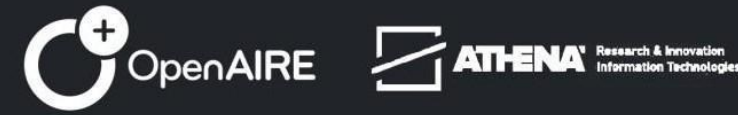

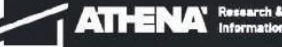

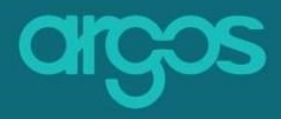

## Step 3: Preview & Finalize

The third and the last step to Create a Description Template is *3*. *Preview & Finalize*.

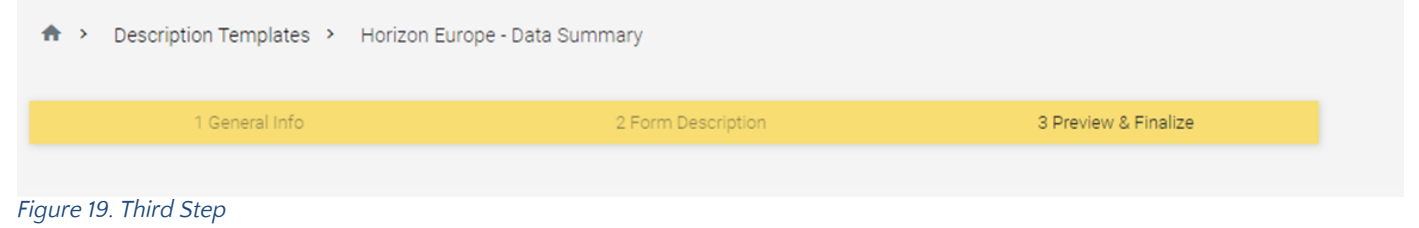

### **3.1 Preview**

Preview the New Description Template that you created in <u>Step 2.</u> Form <u>Description</u> before finalized.

The following picture is a snapshot of the screen:

| cription Templates > Horizon Eur         | ope - Data Summary                            |                                           |    | Close Sav | e ~ |
|------------------------------------------|-----------------------------------------------|-------------------------------------------|----|-----------|-----|
| 1 General Info                           | 2 Form Description                            | 3 Preview & Finalize                      |    |           |     |
|                                          |                                               |                                           |    |           |     |
| ATA SUMMARY                              |                                               |                                           | ^  |           |     |
| I.1 DATA SUMMARY                         |                                               |                                           | ^  |           |     |
| 1.1.1 Will you re-use any exis           | ting data and what will you re-use it for? St | ate the reasons if re-use of any existing |    |           |     |
| data has been considered but             | discarded.                                    | , ,                                       |    |           |     |
|                                          | x <sup>2</sup> 🖹 🟛 🗮 🗮 🗮 🚹 Clear Cla          | на Ф 🖇 <b>— х</b>                         |    |           |     |
| Please specify                           |                                               |                                           |    |           |     |
|                                          |                                               |                                           |    |           |     |
|                                          |                                               |                                           | ĺ. |           |     |
| 1.1.2 What types and formats             | of data will the project generate or re-use?  | ?                                         |    |           |     |
| <b>つ</b> C B I <u>U</u> & x <sub>2</sub> | x <sup>2</sup> <b>E E E E E A</b> Clear Cla   | *** \$ % <b>% - X</b>                     |    |           |     |
|                                          |                                               |                                           |    |           |     |
|                                          |                                               |                                           |    |           |     |
|                                          |                                               |                                           | 4  |           |     |

Figure 20. Preview

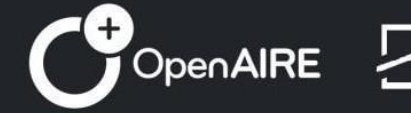

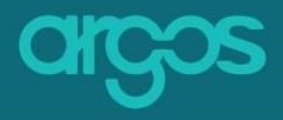

## **3.2 Finalize**

Publish the Template and make it visible to the users. Finalized Templates are immediately added in the Plan collection and are ready for use by **ARGOS'** users.

|                                                  |                                              |                                                     | 2    | Close Save Y | (F         |
|--------------------------------------------------|----------------------------------------------|-----------------------------------------------------|------|--------------|------------|
| 1. DATA SUMMARY                                  |                                              |                                                     | ^    |              |            |
| 1.1 DATA SUMMARY                                 |                                              |                                                     | ^    | 3            |            |
| 1.1.1 Will you re-use a<br>data has been conside | any existing data and what will you re-us    | e it for? State the reasons if re-use of any existi | ng   |              |            |
| Yes No                                           |                                              |                                                     |      |              |            |
| ତ C B I U                                        | S x <sub>2</sub> x <sup>2</sup> ■ ± ± ≡ ≡ ⋮≡ | A Clear Class # % % - ×                             |      |              |            |
| Please specify                                   |                                              |                                                     |      |              |            |
| 1.1.2 What types and                             | formats of data will the project generate    | or re-use?                                          |      | 6—           | <b>⊸</b> [ |
| ວ C B I U                                        | S x <sub>2</sub> x <sup>2</sup> ≡ ± ≡ ≡ ≡ ≡  | A Clear Class \$ % S - X                            |      | Ŭ            | L          |
|                                                  |                                              |                                                     |      |              |            |
|                                                  |                                              |                                                     |      |              |            |
|                                                  |                                              |                                                     |      |              |            |
|                                                  |                                              |                                                     | - le |              |            |

#### Figure 21. Finalize

- 1. **Preview & Finalize** you are in the third step
- 2. Close rejects the Description Template and returns to the main menu
- 3. Save saves the Description Template as a Draft Template
- 4. Finalize publishes the Dataset Template
- 5. Previous moves to Step 2. Form Description
- 6. **Scroll -** *moves to the top of the page*

## **Description Template's editing tools**

In **ARGOS**, the templates there are some extra features which support more actions to the template.

## A. Draft Description Template

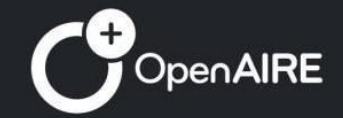

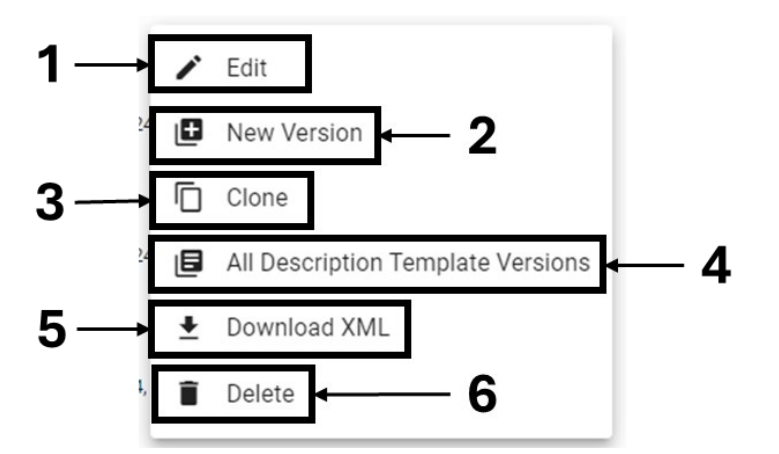

- 6. **Edit** *edits the Description Template*
- 7. New Version creates a new version of the Description Template
- 8. Clone creates a copy of the Description Template
- 9. **All Description Template Versions** preview all the versions of the Description *Template*
- 10. **Download XML** downloads the Description Template in xml format
- 11. **Delete -** *erase the Description Template*

# **B. Finalised Description Template**

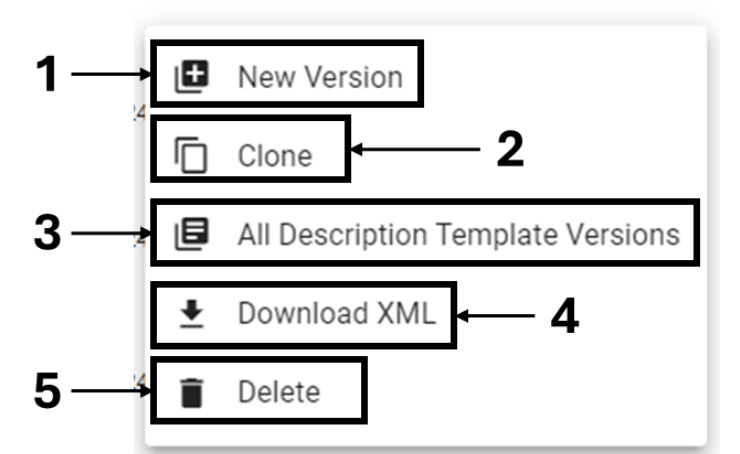

- 6. **New Version** creates a new version of the Description Template
- 7. Clone creates a copy of the Description Template
- 8. **All Description Template Versions** preview all the versions of the Description *Template*
- 9. Download XML downloads the Description Template in xml format
- 10. **Delete -** *erase the Description Template*

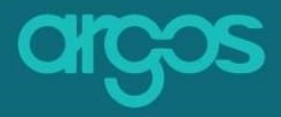

## **Description Type**

Define the type of each Description Template based on the content it refers to, eg dataset, software, ethics, etc.

## **Create Description Type**

To create a Description Type, you need to click on

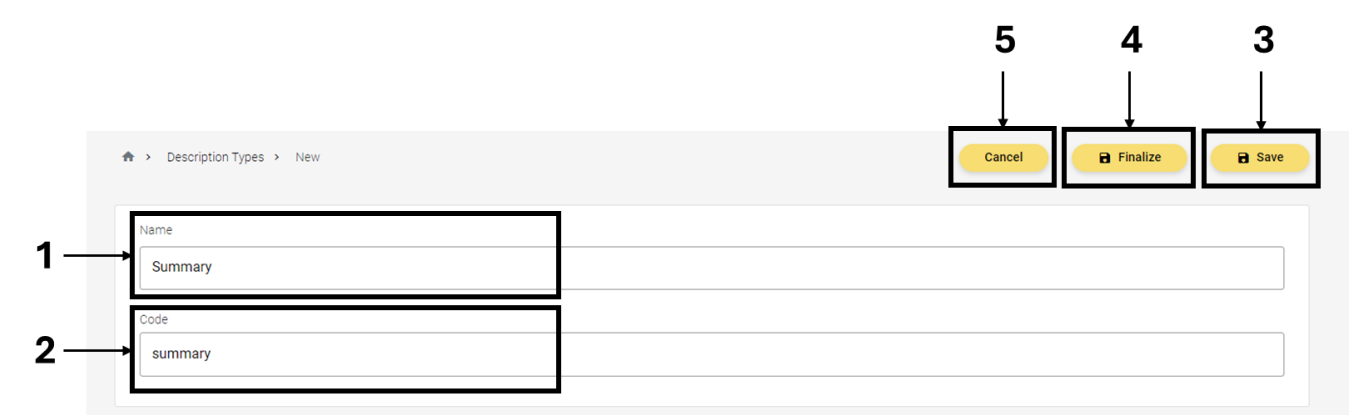

Figure 22. Creation of Description Type

- 1. **Name –** give a name to the type
- 2. Code give the code of the type
- 3. Save save the changes
- 4. **Finalise** *finalise the type*
- 5. Cancel reject the New Description Type

#### **Reference Types\***

Extra *Reference Types* can be added to enrich the Plans. This is handled by **ARGOS'** team.

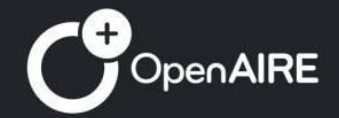

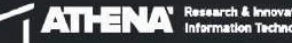

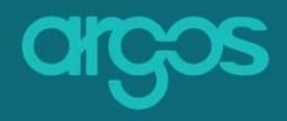

| ♠ ➤ Reference Types  |                   |                    |                   |             | + Create Reference Type |
|----------------------|-------------------|--------------------|-------------------|-------------|-------------------------|
| ₽ Filter Results Q   |                   |                    |                   |             |                         |
| Name 0               | Code 0            | Created ~          | Updated 0         | Is Active 0 |                         |
| File Formats         | file_formats      | 6/10/24, 10:47 AM  | 6/18/24, 10:53 AM | Active      |                         |
| Metadata Services    | Metadata Services | 6/10/24, 10:47 AM  | 6/18/24, 10:51 AM | Active      |                         |
| Datasets             | datasets          | 11/17/23, 10:26 AM | 5/1/24, 10:34 AM  | Active      |                         |
| Organisations        | organisations     | 11/17/23, 10:13 AM | 2/16/24, 3:35 PM  | Active      |                         |
| Projects             | projects          | 11/17/23, 8:55 AM  | 11/17/23, 8:56 AM | Active      |                         |
| Researchers          | researchers       | 11/16/23, 6:21 PM  | 4/17/24, 9:44 AM  | Active      |                         |
| Services             | services          | 11/16/23, 5:57 PM  | 2/16/24, 9:07 AM  | Active      |                         |
| Taxonomies           | taxonomies        | 11/16/23, 5:48 PM  | 4/25/24, 12:36 PM | Active      |                         |
| Journals             | journals          | 11/16/23, 5:40 PM  | 2/16/24, 9:09 AM  | Active      |                         |
| Currencies           | currencies        | 11/16/23, 5:17 PM  | 4/25/24, 1:47 PM  | Active      |                         |
| items per page: 10 💌 |                   |                    |                   |             | 1 – 10 of 17 < >        |

*Figure 23. Reference Types* 

## **Prefilling Sources\***

Additional *Prefilling Sources* can be included after request to the **ARGOS'** team.

| ♠ ➤ Prefilling Sources |          |                   |                 |             | + Create Prefilling Source |
|------------------------|----------|-------------------|-----------------|-------------|----------------------------|
| Pilter Results Q       |          |                   |                 |             | Ē                          |
| Label 0                | Code 0   | Created ~         | Updated 0       | Is Active 0 |                            |
| Zenodo                 | zenodo   | 2/28/24, 10:20 AM | 5/1/24, 1:11 PM | Active      |                            |
| OpenAIRE               | openaire | 2/28/24, 9:12 AM  | 5/1/24, 1:12 PM | Active      |                            |
| Items per page: 10 👻   |          |                   |                 |             | 1 - 2 of 2 < >             |

Figure 24. Prefilling Sources

#### **Tenant Configuration**

Adjusts the settings of each tenant.

\*These features are handled by the ARGOS' Super Users. Please contact argos@openaire.eu for more information.

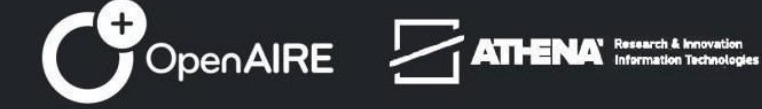

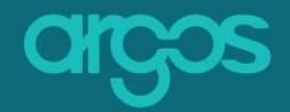

| ♠ ➤ Tenant Configuration |                                                       |   |
|--------------------------|-------------------------------------------------------|---|
| Tenant Configuration     |                                                       |   |
| Default Tenant Locale    | Default tenant locale                                 | ~ |
| App Colors               | App color theme 🗲 2                                   | ~ |
| Deposit Plugins          | Change deposit plugins 🖌 🏹                            | ~ |
| File Transformer Plugins | Change file transformer plugins 🖌 🖊                   | ~ |
| Extra Logo               | Add extra logo 5                                      | ~ |
| Notification Preferences | Select available notifiers for Notification Types 🔶 6 | ~ |

Figure 25. Tenant Configuration

## 4.1 Default Tenant Locale

Select the default settings that apply to the whole tenant. Note: Each user can still change these settings in their profile according to personal preferences.

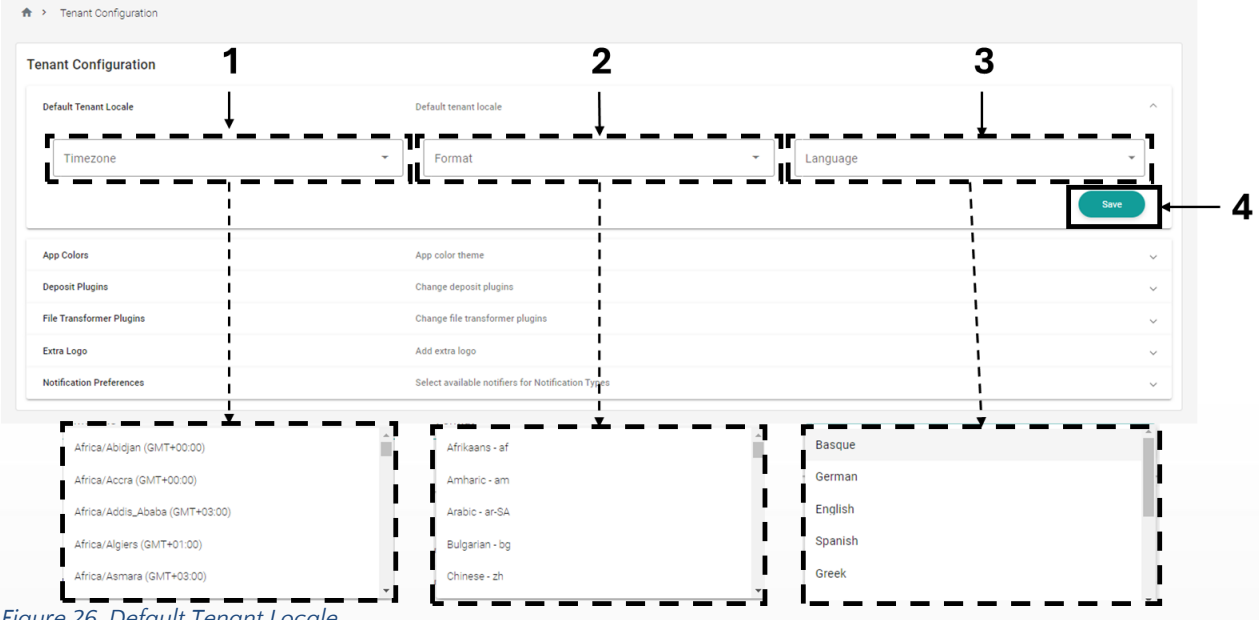

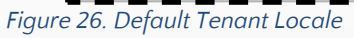

- 1. Timezone defines the timezone of the tenant
- 2. Format defines the way that date and hour will be launched in the service
- 3. Language localization of the tenant
- 4. Save saves the changes of this section

## **4.2 App Colors**

Changes the colors of the service to the organisation's colors.

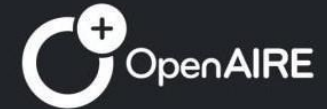

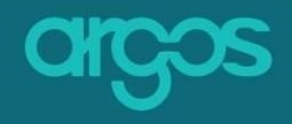

| ant Configuration      |                                                  |                                                                                                    | 1                                                                                                    |                                       |
|------------------------|--------------------------------------------------|----------------------------------------------------------------------------------------------------|----------------------------------------------------------------------------------------------------|---------------------------------------|
| fault Tenant Locale    | Default tenant locale                            |                                                                                                    | ~                                                                                                    |                                       |
| op Colors              | App color theme                                  |                                                                                                    | ^                                                                                                    |                                       |
| Primary Color*         | Ø Primary Co                                     | olor 2*                                                                                                    | <b>Ø</b>                                                                                                    |                                       |
| Primary Color 3*       | Secondary                                        | r Color*                                                                                                    |                                                                                                    |                                       |
|                        |                                                  |                                                                                                    | San                                                                                                    |                                       |
| rposit Plugins         | Cyringie dieposiit plugins                       |                                                                                                    | ~                                                                                                    |                                       |
| le Transformer Plugins | Change file transformer sugins                   |                                                                                                    | ~                                                                                                    |                                       |
| tra Logo               | Add extra logo                                   |                                                                                                    | ~                                                                                                    |                                       |
|                        | 1                                                |                                                                                                    |                                                                                                    |                                       |
|                        | Select available notifies for Notification Types |                                                                                                    | i                                                                                                    |                                       |
|                        |                                                  | Tenant Configuration<br>Default Teart Locale                                                                                                    | Defuil treast locale                                                                                                    |                                       |
|                        |                                                  | Tenant Configuration Defuil Tenet Loole App Onless                                                                                                    | Default transit locale App color theme                                                                                                    |                                       |
|                        | Select available rolf of the Hotfloction Types   | Tenant Configuration<br>Default Tenart Locale<br>App Colors<br>                                                                                                    | Defut tenset locale<br>Age color theme<br>Princip Calor 2"<br>#230cba                                                                                                    | •                                     |
| Statution Proferences  | Sdett available rottf of the Hotfocdion Types    | Tenant Configuration<br>Default Tener Locale<br>App Onles<br>Prinsip Color*-<br>#12999<br>Prinsip Color 3*-<br>#000291                                                                                                    | Defuil transfloade Age color theme                                                                                                    | · · · · · · · · · · · · · · · · · · · |
| ACCEPT CANCEL          | Sdett available coff of the functionality regree | Tenant Configuration DefutI Tenet Locale App Colors Prices Color Prices Color Prices Color Prices Color 2 Prices Color 2 Price | Default least locale<br>Age color theme<br>Princy Calor 2<br>Princy Calor 2 |                                       |
| ACCEPT CANCEL          | Sdets available reff of for traditionion Types   | Tenant Configuration<br>Default Tenet Leade<br>App Colors<br>#100000<br>Printip Color 7-<br>#200291<br>Deposit Plages                                                                                                    | Default tenant locale<br>Age color times<br>Printy Color 2"<br>Printy Color 2"<br>P                                                                                                    |                                       |
| ACCEPT CANCEL          | Sdets available reff of for traditionion Types   | Tenant Configuration<br>Default Tenet Loole<br>App Colors<br>#100000<br>#20000<br>Primary Color 3***<br>#200291<br>Deposit Plagna<br>File Teacforme Plagna                                                                                                    | Default trease back<br>Age color theme<br>Printing Color 2"<br>Printing Color 2"<br>Printing Colo                                                                                                    |                                       |
| ACCEPT CANCEL          | Sdett available offin                            | Tenant Configuration Defut Tenet Locale App Colors Phrasp Color Phrasp Color Phrasp Color 2 Phrasp Color 2 Phra | Default tenant locale<br>Age color theme<br>Primary Calor 2<br>Primary Calor 2                                                                                                    |                                       |

App Colors

There are some suggested colors or there is the ability to select the shade or transparency.

- 1. **Save** saves the changes
- 2. Reset to default rejects all the changes

## 4.3 Deposit Plugins\*

Adds extra repositories to deposit the Plans.

| Tenant Configuration               |                                                   |   |
|------------------------------------|---------------------------------------------------|---|
| Default Tenant Locale              | Default tenant locale                             | ~ |
| App Colors                         | App color theme                                   | ~ |
| Deposit Plugins                    | Change deposit plugins                            | ^ |
| Disable System Sources  Add Source | Save                                              |   |
| File Transformer Plugins           | Change file transformer plugins                   | ~ |
| Extra Logo                         | Add extra logo                                    | ~ |
| Notification Preferences           | Select available notifiers for Notification Types | ~ |

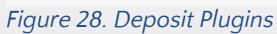

\*These features are handled by the ARGOS' Super Users. Please contact

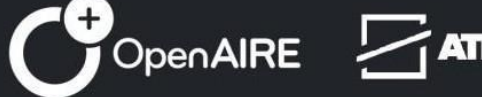

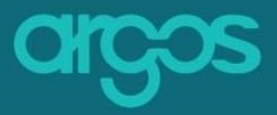

argos@openaire.eu for more information.

**4.4 File Transformer Plugins\*** Adds alternative formats to export the Plans.

| Tenant Configuration              |                                                   |      |
|-----------------------------------|---------------------------------------------------|------|
| Default Tenant Locale             | Default tenant locale                             | ~    |
| App Colors                        | App color theme                                   | ~    |
| Deposit Plugins                   | Change deposit plugins                            | ~    |
| File Transformer Plugins          | Change file transformer plugins                   | ^    |
| Disable System Sources Add Source |                                                   | Save |
| Extra Logo                        | Add extra logo                                    | ~    |
| Notification Preferences          | Select available notifiers for Notification Types | ~    |

Figure 29. File Transformer Plugins

## 4.5 Extra Logo

Uploads the logo of the organization that is always displayed next to ARGOS' logo.

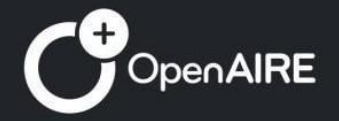

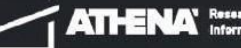

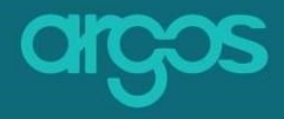

\*These features are handled by the ARGOS' Super Users. Please contact argos@openaire.eu for more information.

| × argos                                            |                          |                                                   | Start new Plan FAQ 🗇 • EN 🚓 • 🗹   |   |
|----------------------------------------------------|--------------------------|---------------------------------------------------|-----------------------------------|---|
| A Home                                             | ♠ > Tenant Configuration |                                                   |                                   |   |
| E My Plans                                         | Tenant Configuration     |                                                   |                                   |   |
| Bescriptions                                       | Default Tenant Locale    | Default tenant locale                             | ~                                 |   |
|                                                    | App Colors               | App color theme                                   | ~                                 |   |
| Public Plans                                       | Deposit Plugins          | Change deposit plugins                            | ~                                 |   |
| Public Descriptions                                | File Transformer Plugins | Change file transformer plugins                   | ~                                 |   |
| Plan Blueprints                                    | Extra Logo               | Add extra logo                                    | ^                                 |   |
| Description     Templates                          |                          |                                                   |                                   |   |
| C Description Types                                |                          |                                                   |                                   | 1 |
| Co Entity Locks                                    |                          |                                                   |                                   |   |
| E References                                       |                          |                                                   |                                   |   |
| C-2 Reference Types                                |                          | 1 Upload                                          |                                   |   |
| Eq. Prefilling Sources                             |                          |                                                   | Save                              |   |
| Liq Usage Linits                                   |                          |                                                   |                                   |   |
| Tenant                                             | Notification Preferences | Select available notifiers for Notification Types | ~                                 |   |
| Configuration                                      |                          |                                                   |                                   |   |
| . Tenant Users ·                                   |                          |                                                   |                                   |   |
| × argos 🌉 🖛                                        | — 5                      |                                                   | Start new Plan 🛛 FAQ 🗇 👻 EN 🚓 🕶 🔛 |   |
| G Home                                             | ♠ ➤ Tenant Configuration |                                                   |                                   |   |
| E My Plans                                         | Tenant Configuration     |                                                   |                                   |   |
| Bescriptions                                       | Default Tenant Locale    | Default tenant locale                             | ~                                 |   |
|                                                    | App Colors               | App color theme                                   | ~                                 |   |
| E Public Plans                                     | Deposit Plugins          | Change deposit plugins                            | ~                                 |   |
| Public Descriptions                                | File Transformer Plugins | Change file transformer plugins                   | ~                                 |   |
| Plan Blueprints                                    | Extra Logo               | Add extra logo                                    | ^                                 |   |
| <ul> <li>Description</li> <li>Templates</li> </ul> |                          |                                                   |                                   |   |
| Description Types                                  |                          |                                                   |                                   |   |
| Co Entity Locks                                    | opengraph.png            |                                                   |                                   | 4 |
| References                                         |                          |                                                   |                                   |   |
| GR Reference Types                                 |                          | ± Download                                        |                                   |   |
| Co Prefilling Sources                              |                          |                                                   | Reset To Default Save             | 2 |
| Lič, Usage Limits                                  |                          |                                                   |                                   | 2 |
| Tenant                                             | Notification Preferences | Select available notifiers for Notification Types | T ~                               |   |
| Configuration                                      |                          |                                                   |                                   |   |
| 은 Tenant Users ·                                   |                          |                                                   | 3                                 |   |
|                                                    |                          |                                                   |                                   |   |

#### Figure 30. Extra logo

- 1. **Upload** adds the logo
- 2. Save saves the changes
- 3. **Reset to Default –** *rejects all the changes*
- 4. Download exports the logo
- 5. Logo the extra logo next to the ARGOS' logo

## **4.6 Notification Preferences**

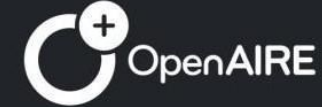

Sets the tenant configuration for notifications. Below there are the different actions which **ARGOS** sends notifications for.

The first choice will be used by default. Alternatively if the notification doesn't reach the user through the first option, then the notification will be available via the second option that has been selected.

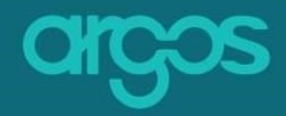

| Notification Preferences              | Select available notifiers for Notification Types | ^ |   |
|---------------------------------------|---------------------------------------------------|---|---|
| Invitation Existing User              |                                                   |   |   |
| C In App                              |                                                   | × |   |
| \$ Email                              |                                                   | × |   |
| Description Annotation Status Changed |                                                   |   |   |
| C In App                              |                                                   | 2 |   |
| C Email                               |                                                   | z |   |
| Paperintian Similard                  |                                                   |   |   |
|                                       |                                                   |   |   |
| • III App                             |                                                   |   |   |
| e ernen                               |                                                   | - |   |
| Description Annotation Created        |                                                   |   |   |
| C In App                              |                                                   | × |   |
| C Email                               |                                                   | Z |   |
| Description Modified                  |                                                   |   |   |
| ≎ In App                              |                                                   | × |   |
| C Email                               |                                                   | × |   |
| Merge Account Confirmation            |                                                   |   |   |
| ≎ Email                               |                                                   | × |   |
| Institution External lines            |                                                   |   |   |
| A Email                               |                                                   |   |   |
| Ç Elhal                               |                                                   | • |   |
| Description Created                   |                                                   |   |   |
| C In App                              |                                                   | × |   |
| 🗘 Email                               |                                                   | × |   |
| Plan Deposit                          |                                                   |   |   |
| C In App                              |                                                   | × |   |
| ≎ Email                               |                                                   | × |   |
| Plan invitation External User         |                                                   |   |   |
| C Email                               |                                                   | × |   |
|                                       |                                                   |   |   |
| Plan Modified                         |                                                   | _ |   |
| C In App                              |                                                   |   |   |
| e Luna                                |                                                   | - |   |
| Remove Credential Confirmation        |                                                   |   |   |
| Email                                 |                                                   | × |   |
| Plan Finalised                        |                                                   |   |   |
| ≎ In App                              |                                                   | × |   |
| Email                                 |                                                   | × |   |
| Flan Annotation Status Changed        |                                                   |   |   |
| 0 in App                              |                                                   |   |   |
| ≎ Emeil                               |                                                   | × |   |
| Description Template Invitation       |                                                   |   |   |
| 0 in App                              |                                                   | × |   |
| ≎ Emeil                               |                                                   | × |   |
| Contact Support                       |                                                   |   |   |
| ≎ Emeil                               |                                                   | × |   |
| Public Contact Support                |                                                   |   |   |
| \$ Email                              |                                                   | 2 |   |
| Plan Annotation Created               |                                                   |   |   |
| C in App                              |                                                   | 2 |   |
| ≎ Emeil                               |                                                   | × |   |
| Plan Invitation Existing User         |                                                   |   |   |
| © Email<br>© In App                   |                                                   | 2 |   |
| 7F                                    | Reset To Defesit                                  |   | 1 |
| 2                                     |                                                   |   |   |
| Ζ-                                    |                                                   |   |   |

Figure 31. Notification Preferences

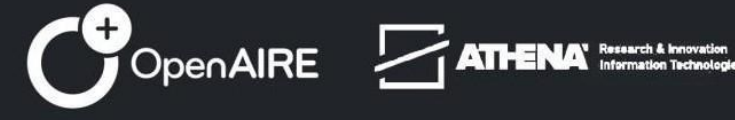

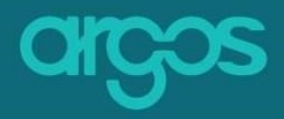

- 1. **Save –** saves the changes
- 2. Reset to default *rejects all the changes*

## **Tenant Users**

Includes a list of tenant users and their role. The role of the tenant user can be changed there.

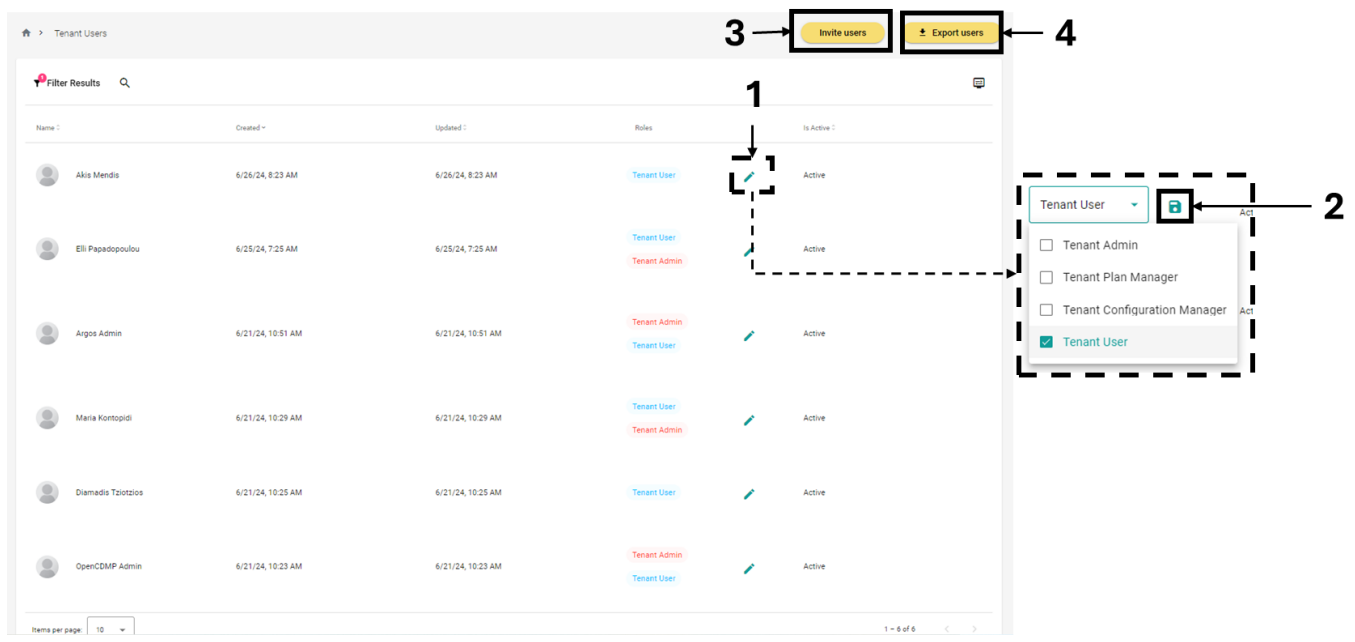

Figure 32. Tenant Users

- 1. Pen icon edits the roles of the tenant user
- 2. Save icon saves the changes
- 3. Invite users pop up to invite users to the tenant
- 4. Export users downloads the user list

![](_page_56_Picture_11.jpeg)

![](_page_56_Picture_12.jpeg)

![](_page_57_Picture_0.jpeg)

![](_page_57_Figure_1.jpeg)

Figure 33. Pop up invitation users

- 1. Email field the user's email
- 2. Roles selects the roles
- 3. Bin button removes the user
- 4. Plus button adds a row
- 5. Invite button sends the invitation

## Languages\*

For the localization of **ARGOS** we send the .json file for translation of the orders and then we update the service accordingly.

![](_page_57_Picture_10.jpeg)

![](_page_57_Picture_11.jpeg)

![](_page_58_Picture_0.jpeg)

\*These features are handled by the ARGOS' Super Users. Please contact argos@openaire.eu for more information.

![](_page_58_Figure_2.jpeg)

Figure 34. Example of localisation in .json

## **Supportive Material**

Creates the content for the supportive material of the tenant.

![](_page_58_Picture_6.jpeg)

![](_page_58_Picture_7.jpeg)

![](_page_59_Figure_0.jpeg)

Figure 35 Supportive Material

![](_page_60_Picture_0.jpeg)

- 1. Material Type selects the type to update (FAQ, About, Glossary, Terms of Service, User Guide and Cookie Policy)
- 2. Language selects the localisation and launches the file
- 3. Save saves the changes

## **Notification Templates\***

Creates custom notifications that will be sent to the users' tenant.

| ♠ > Notification Templates |        |           |           |           |             | + Create Notification Template | <u>}</u> — 1 |
|----------------------------|--------|-----------|-----------|-----------|-------------|--------------------------------|--------------|
| Filter Results             |        |           |           |           |             | e                              |              |
| Туре 0                     | Kind 0 | Channel 0 | Created ~ | Updated 0 | Is Active 0 |                                |              |
| No data to display         |        |           |           |           |             |                                |              |
|                            |        |           |           |           |             |                                |              |

1. **Create Notification Template** – creates the template of a notification which will be sent only to the user's tenant.

![](_page_60_Picture_8.jpeg)

![](_page_61_Picture_0.jpeg)

\*These features are handled by the ARGOS' Super Users. Please contact argos@openaire.eu for more information.

## Glossary

#### Pl

#### an

A Plan is a document describing the processes that the data have undergone and the tools used for their handling and storage during a research lifecycle. Most importantly, Plans secure provenance and enable re-use of data, software and other research outputs by appointing data managers and by including information on how data, software and other research outputs can be re-used by others in the future. Therefore, a Plan is a living document which is modified according to the data developments of a project before it's completed and handed over at the end of the project. Public funders increasingly contain Plans in their grant proposals or policy funding requirements.

A good paradigm is the European Commission demands for the production and delivery of Plans for projects funded under the Horizon Europe Funding Programme. On that note, and to encourage good output management practices uptake, many European institutions include Plans in post-graduate researchers policies and offer relevant support to staff and students.

## **Plan Blueprint**

Plan Blueprint contains general but vital information about the name and the duration of the project that the Plan corresponds to, the contributing organisations and individuals as well as the datasets that are under the Dataset Description section. It also offers the possibility of describing datasets other than primary data generated, under "External References" section. A Plan Blueprint can have many Dataset Descriptions.

![](_page_61_Picture_9.jpeg)

![](_page_62_Picture_0.jpeg)

## **Description**

Description documents the management processes of datasets, software and other research outputs following funder's or institution's requirements. A description is essentially a questionnaire template with underlying added value services for interoperability and machine readability of information which is developed based on the given requirements. Management requirements differ from funder to funder and from institution to institution, hence the growing collection of Descriptions to select from. Moreover, a Description links to the documentation of one dataset, hence a Plan Blueprint may contain more than one descriptions on the occasion when multiple research outputs were used during the project. When documentation of some of the project's outputs falls under additional requirements (e.g. projects receiving multiple grants from different sources), there is the possibility of describing research outputs with more than one Description template.

## Administrator

An administrator can be any **ARGOS** user, who has requested advanced rights. Additional features appear on the left side of the home page of the administrator after logging in. An administrator can create Plan Blueprints and Description Templates, can manage/export the rights of other administrators, and make changes to the Language and the guide with the use of the editors that are available.

The role of the administrator can be divided into smaller roles: (1) the Tenant Plan Manager and (2) the Tenant Configuration Manager.

The Tenant Plan Manager can only create Plan Blueprints, Description Templates and Description Types.

The Tenant Configuration Manager is responsible for Languages, Supportive Material and Notification Templates.

## Workflow

The administrator creates Description Templates defining the description of a dataset, software or other research outputs. The description of a dataset, software or other research outputs is a set of questions created by the administrator

![](_page_62_Picture_10.jpeg)

following three steps.

## Metadata

In the semantic web, the extention of the World Wide Web (www), metadata represents other data, following specific standards and made them findable, accessible, interoperable and reusable.